SOLID CONVERTER PDF PDF

# Índice

#### Introducción a "Un Mundo de Sonidos"

- 3 Encuadre Teórico
  - 7 Objetivos
  - 8 Propiedades de los Ejercicios

## Configuración (para versión en red)

15 - Conexión con el servidor

## Comenzar a Trabajar

- 17 Pacientes
- 23 Sesiones

## Actividad I: Discriminación Auditiva

- 27 Reconociendo ruidos y sonidos
- 30 Buscando los sonidos
- 31 ¿Dónde esta la imagen?
- 33 Haciendo memoria
- 35 Sonido oculto

## Actividad II: Nivel de Palabra – Análisis Fónico

- 38 ¿Escuchando sonidos?
- 41 Vocales en fuga
- 44 Descubriendo la letra inicial
- 46 Siguiendo el camino
- 50 Formando palabras

## Actividad III: Nivel de Palabra – Análisis Silábico

- 52 Rimas
- 57 Encontrando la sílaba
- 59 Sacando la sílaba
- 61 Ordenando silabas

## Actividad IV: Análisis de la Palabra – Análisis Fónico

- 65 Eligiendo la palabra correcta
- 67 Palabras iguales
- 69 Escuchando palabras
- 71 Adivinanzas

## Actividad V: Análisis del Lenguaje

- 73 ¿Iguales o distintas?
- 76 Reales o inventadas
- 78 Guardando las sílabas en su lugar

## Visualización de resultados: Informes

- 81 Listado
- 82 Informe por Sesión
- 83 Informe por Ejercicio
- 84 Informe por Tipo de error

PDF

SOLID Converter PDF

# **Encuadre Teórico**

La idea que el cerebro como un músculo, puede responder a "ejercicios cerebrales" dio fuerza a la poderosa teoría de que todos los aspectos de la mente, desde la memoria a las emociones, ti enen su correlato físico en el cerebro. Así, en la cotidian eidad de sus prácticas, tanto educadores como terapeutas podrán comprobar que los niños que son expuestos a una rica y variada educación en épocas tempranas de su vida, desarrollan una mayor capacidad para el aprendizaje.

Alteraciones del *lóbulo temporal izquierdo* pueden producir *disfunciones de la audición fonémica:* los niños no pueden discriminar fonemas diferentes pero parecidos en su pronunciación (fonemas oposicionales: D-T, P-B); *alteración de la memoria audio verbal:* el niño no puede retener una serie corta de sonidos, sílabas o palabras en su memoria y confunde su orden o los olvida.

Por la *ley de doble disociación de funci ones*, la alteración de la audición fonémica o de la memoria audioverbal, deja intactas la percepción visual, las relaciones lógico-gramaticales, así como las operaciones matemáticas simples.

Sin embargo otras funciones como la de nombrar objetos, la capacidad para leer y escribir (a excepción de palabras que no n ecesitan un análisis acústico para su lectura), realizar operaciones de razonamiento que requieran un número intermedio de pasos a ret ener en la memoria, **se alteran por efecto sistémico**.

El Software **"Un Mundo de Sonidos"** tiene como base el criterio de la plasticidad cerebral (habilidad del cerebro para formar nuevas redes neurales), es un programa de estimulación neuropsicológico y neurolingüístico orientado hacia el logro de un mejor desarrollo de aquellas áreas con déficit funci onal.

La lectura es "una actividad psíquica muy sensible a los di stintos trastornos cognitivos y la menor disfunción cerebral localizada o difusa, el menor hándicap sensorial, lingüístico o emocional puede interferir en ella" (Gaillard 1986- 1990). Para comprender cómo se interrelaciona la información para alcanzar una lectura efectiva es preciso comprender los distintos **nive***les lingüísticos* que intervienen en la misma, estos son:

- Nivel fonológico: es la comprensión de las reglas para la conversión grafema- fonema (proceso de decodificación).
- Nivel sintáctico: Es la posibilidad de comprender la sintaxis del lenguaje (sensibilidad gramatical). Constituye una habilidad indispensable para reconocer las funciones de las pal abras, las preposiciones, verbos auxiliares, los que son difíciles de reconocer fuera de un contexto semántico.
- Memoria de trabajo: Se refiere a la retención de la inform ación en la memoria inmediata, mientras se proce sa la nueva información y se reconoce la información almacenada en la memoria mediata. La memoria de trabajo es fundamental para la lectura ya que el lector debe decodificar y/o reconocer palabras mientras recuerda aquellas que ya leyó. Además ésta es muy importante para la lectura de palabras, partic ularmente durante el comienzo de la adquisición de las habilidades para la lectura, porque las reglas de conversión gr afema – fonema para cada segmento de la palabra deben ser guardadas en la memoria, mientras los nuevos segmentos son procesados. Palabras largas requieren mayor trabajo de la memoria.
- Nivel Semántico y Ortográfico: Estos niveles están también involucrados en la lectura. Al re alizar un reconocimiento adecuado de las palabras se accede a ellos de una manera más ágil, permitiendo la evocación del patrón gráfico correcto (palabra escrita) y la comprensión del material leído. Es allí donde se podrá extraer el significado, posteriormente integrar la nueva información en la memoria y por último realizar inferencias, lo cual implica hacer deducciones sobre esa información, esta última es una actividad más compleja que interactúa con las demás.

Los trastornos de adquisición de la lectura constituyen la causa específica más frecuente de fracaso escolar.

Teniendo en cuenta los estudios exhaustivos realizados en los últimos años sobre los procesos lectores y las vastas publicaciones existentes sobre los mecanismos cognitivos intervinientes, es importante destacar el papel que juega la **Conciencia Fonológica** en estos procesos.

La identificación de letras es un proceso necesario para poder leer, pero no es suficiente. Reconocer una palabra significa descifrar el significado que ese grupo de letras representa.

En la actualidad la mayor parte de los autores coi nciden en plantear la existencia de dos procedimientos distintos para llegar al sign ificado de las palabras. Uno a través de *la Ruta Léxica o directa* que conecta directamente la forma ortográfica de la palabra con su representación interna, (para utilizar esta ruta es necesario haber visto la palabra las suficientes veces como para formar una representación interna de esa palabra). La otra llamada *Ruta Fonológica*, permite llegar al significado transformando cada grafema en su corre spondiente sonido y utilizarlos para acceder al significado, como s ucede en el lenguaje oral.

El **Software "Un mundo de Sonidos**" tiene en cuenta que el sistema fonológico no es independiente del uso general del lenguaje, ya que las distinciones fonológicas sólo son importantes en la medida que sirven de soporte a distinciones del significado.

Los niños que se encuentran en los primeros estadios de la lectura utilizan principalmente la **Ruta Fonológica** mientras que los niños en edades más avanzadas utilizan mayormente la **Ruta Visual** ya que poseen un buen número de representaciones internas de las palabras. Ambas vías son complementarias y usadas en distinta medida durante la lectura.

Se entiende por *conciencia fonológica* la capacidad de analizar los componentes del habla (palabras, rimas, sílabas, sonidos, fonemas) y de efectuar operaciones complejas con ellos.

Según Defior (1996), la **conciencia fonológica** forma parte de la conciencia metalingüística o capacidad para reflexionar sobre la propia lengua, fuera de sus funciones comunicativas. En un sentido amplio se define como la capacidad de ser conciente de las unid ades en que puede dividirse el habla. Abarca las habilidades de identificar y manipular de forma del iberada las palabras que componen las frases (conciencia lexical), las sílabas que componen las pal abras (conciencia silábica), hasta llegar a la manipul ación de las unidades más pequeñas del habla, los fonemas (conciencia fonémica), implicando tareas de análisis y síntesis.

Los niños con dificultades en adquirir esta capaci dad conforman un grupo factible de presentar alteraciones en la adquisición de los procesos lectores en particular y del aprendizaje en general.

#### **Conclusiones:**

PDF

SOLID Converter PDF

El nivel de conocimiento fonológico en los niños preescol ares (prelectores) constituye un buen indicador para predecir el rendimiento en la lectura y escritura en los primeros años de su educación formal.

Los signos a tener en cuenta en un niño de preescolar (pr evios al inicio del aprendizaje de la le ctura y escritura) son aquellos que lo muestran incapaz de jugar con los sonidos que integran las palabras habladas.

Consideramos relevante intervenir tempranamente para favorecer el desarrollo normal de estos procesos utilizando recursos innovadores que generen motivación en el niño hacia el desafió de aprender.

Con tal propósito se creo el **Software "Un Mundo de Sonidos",** programa informatizado que consta de una variedad de ejerc icios que apuntan a lograr una correcta discriminación y asociación de la fuente productora del sonido con la imagen corre spondiente; el análisis y síntesis auditivo de las palabras; la memoria auditiva, v isual y de trabajo; la secuencia temporal, así como los procesos

PDF

SOLID Converter PDF

atencionales en sus diferentes aspectos (focalización y sostenimie n-to).

Se han incluido una variedad de actividades a fin de ejercitar la discriminación de ruidos y sonidos, el reconocimiento de los sonidos iniciales de las palabras, el reconocimiento de palabras que r iman, el juego formando nuevas palabras a partir de determinados sonidos, el reconocimiento de la secuencia de sonidos que integran las palabras, la tarea de suprimir una unidad silábica de una palabra o invertir su orden e identificar categorías lexicales (palabras y pseudopalabras).

Este **Software** constituye una herramienta innovadora que al utilizarse en las Instituciones Educativas en el Nivel Inicial adquiere **fines preventivos.** Al ser utilizado por profesionales vinculados a los aprendizajes de los procesos de la lecto-escritura adquiere **fines evaluativos, terapéuticos y pedag ógicos.** 

# Objetivos

Todas las actividades, diagramadas a través de una variedad de ejercicios con diferentes niveles de complejidad, proponen desarrollar habilidades en la **Conciencia Fonológica** favoreciendo diversas funciones:

- Análisis y síntesis
- Discriminación auditiva
- Función ejecutiva
- Memoria asociativa: auditiva y visual
- Memoria de trabajo
- Atención: focalización y sostenimiento
- Decodificación auditiva verbal
- Función nominativa

# Propiedades de los Ejercicios

 Fines Diagnósticos: Los ejercicios pueden utilizarse a modo de diagnóstico inicial, como screening de las características funci onales del paciente, se podrá evaluar el tiempo que necesitó para la finalización de los ejercicios, así como también su desempeño, el cuál se obtendrá del registro de resultados.

Contar con esta posibilidad diagnóstica permite **conocer el nivel de base en el que se encuentra el paciente y** así **programar los ejercicios "a medida" de sus necesid ades**, es decir, teniendo en cuenta las características de sus déficit y los objetivos terapé uticos buscados (determinar desde qué ejercicio comenzar a trabajar y en cuál de los niveles).

 <u>Registro Estadístico</u>: El Sistema contempla la posibilidad de guardar la información sobre lo realizado por el paciente en las distintas sesiones de trabajo a fin de continuar progresivamente desde allí en las sesiones siguientes. Además el registro estadíst ico es imprimible.

Para obtener esta evaluación de lo realizado por el paciente es necesario previamente apretar *el botón terminar* (obviamente se debió al principio seleccionar un paciente e iniciar una sesión nueva de trabajo).

Haciendo un rastreo por cada uno de los ejercicios del programa se podrá obtener la siguiente información:

*Tipo de Errores*: si es por fallo, por omisión, por posicionamie nto o por tiempo.

**Cantidad de Intentos requeridos**: en cuántas oportunidades el paciente logró resolver el ejercicio en el primer intento y en cuá ntas requirió de una segunda oportunidad.

**Repetición de la consigna**: en cuántas ocasiones el paciente n ecesitó la repetición de la consigna para realizar correctamente la tarea propuesta.

*Tiempo de Ejecución*: cronometrar cuánto tiempo demoró en re alizar correctamente la actividad propuesta. 3. <u>Pantalla de Configuración Inicial</u>: Esta pantalla aparece luego de haber seleccionado el ejercicio con el cual se desea trabajar y se utiliza para *parametrizar cada una de las variables conte m-pladas en los ejercicios*.

Previamente a que el paciente inicie su trabajo en cada ejercicio, el **profesional podrá modificar los valores que aparecen en el cuadro de configuración por defecto** y seleccionar la manera más adecuada de trabajo atendiendo a las características de ese paciente.

El profesional *elegirá* también en esta pantalla *las series con las que desea trabajar*. Para seleccionar más de una serie, deberá mantener apretada la tecla Ctrl. (Control) al mismo tiempo que se hace clic con el Mouse en las series elegidas.

Una vez que se ha dado inicio al ejercicio, se podrá volver a la pantalla de configuración haciendo clic en el botón con la flecha hacia atrás que se encuentra en el margen superior derecho de la pantalla.

| $\frown$ |   |   |
|----------|---|---|
| <        | ? | х |

| Config | guración                            |                                        |                          |                                           |                              |        |
|--------|-------------------------------------|----------------------------------------|--------------------------|-------------------------------------------|------------------------------|--------|
| Letras | s a reproducir:                     |                                        |                          |                                           |                              |        |
| L      | 1                                   | 2                                      | 3                        | 4                                         | 5                            | -      |
| A      | Abeja                               | Abrigo                                 | Abrir                    | Pie                                       | Abuelo                       | 100    |
| A      | Ala                                 | Alfombra                               | Manzana                  | Almohada                                  | Ananá                        |        |
| A      | Ancla                               | Gato                                   | Ángel                    | Anillo                                    | Antena                       |        |
| 0      | Antenine                            | Araña                                  | Arañar                   | árbol                                     | Loro                         | ×      |
|        | lostrar adverte<br>lostrar etiqueta | ncia de tiempo (m<br>debajo de cada ir | in: 2 ) ♥ R<br>magen ♥ R | eproducir consigna<br>eproducir sonido de | ₩ Mostrar co<br>las imágenes | onsign |
| No se  | e podrán guard                      | ar estadísticas. No                    | seleccionó pacier        | nte.                                      | uda Ini                      | ciar   |

 Botón Ayuda: Disponible para todos los ejercicios con el objeto de revisar la *información sobre las características de los ejercicios*. Se puede acceder desde la pantalla de configuración presionando el botón *"Ayuda"* o desde el botón *"?"* ubicado en el margen superior derecho de las pantallas de los ejercicios.

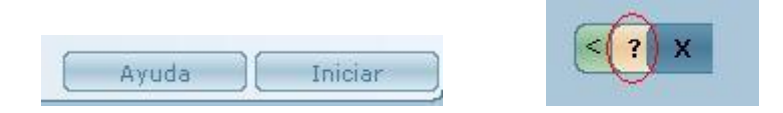

 <u>Tiempo</u>: Si bien todos los ejercicios están configurados *inicialmente* con un tiempo de *10 minutos* y cuentan con una *advertencia d*e finalización del tiempo programada para los *2 últimos minutos del ejercicio*, el *sistema permite parametrizarlo*, es decir, modificar estos valores de acuerdo a las necesidades y características del paciente.

Éste se visualiza mediante una barra de color y un contador ubicado en el margen superior derecho de la pantalla.

Además indicará con un reforzador auditivo que el tiempo va terminando a fin de alentar al paciente a trabajar con cierta velocidad, evitando lentificaciones o períodos de latencia.

| Min 💶 🕨 Max Min: 10                     |
|-----------------------------------------|
|                                         |
| Mostrar advertencia de tiempo (min: 2 ) |

PDF

SOLID CONVERTER PDF

<u>Contador del tiempo</u>: No se detiene el cronómetro cuando el paciente solicita la repetición de los estímulos que debe recon o-cer, es decir, cuando el paciente usa el botón repetir. El reloj si se detiene cuando el paciente solicita la repetición de la consigna.

03:28

 <u>Errores</u>: La *mayoría* de los ejercicios cuentan con la posibilidad de *un segundo intento de respuesta* a fin de mantener la motivación del paciente, especialmente en aquellos casos donde existe una muy baja tolerancia a la frustración.

Para lograr una descripción representativa de las características funcionales del paciente, **se han discriminado en fallos de respuesta** (estímulos seleccionados incorrectamente), **omisiones de respuesta** (no selecciona alguno de los estímulos esperados), **de posición** (no respeta el ordenamiento secuencial sol icitado) **y por tiempo** (cuando no logra finalizar el ejercicio por resultarle insuficiente el tiempo - ejecución lentificada -).

En aquellos ejercicios donde se permite trabajar utilizando el **te***clado,* se cuenta con la posibilidad de *una corrección* a fin de que ese fallo no se compute como error en los datos estadísticos.

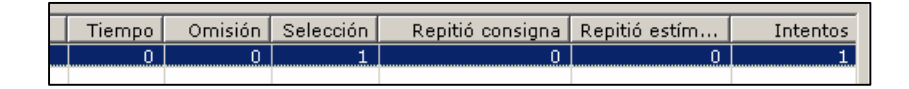

 <u>Consigna</u>: Puede ser visualizada o escuchada, ambas opciones programables por el profesional de acuerdo a las funciones que necesite fortalecer; puede elegir sólo una modalidad o utilizar ambas en simultáneo.

En la modalidad visual, la consigna aparece escrita en *Mayúscula Imprenta* para facilitar el procesamiento lector.

Para evitar que interfiera como distractor mientras se está realizando el ejercicio, *luego de apretar el botón "comenzar*", al cabo de unos segundos **se oculta automáticamente.** 

**Puede repetirse** todas las veces que el paciente lo requiera: cliqueando sobre la flecha para visualizarla o sobre el icono de audición para escucharla.

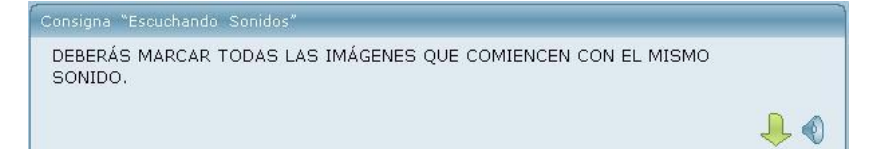

 Botón Comenzar: es preciso utilizarlo para dar inicio al ejercicio propiamente dicho y que comience a contabilizarse el tiempo de trabajo así como para el registro de datos de lo realizado. No se utiliza en la modalidad aprendizaje y por ende no se visualiza en la pantalla.

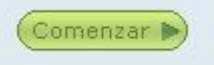

10. <u>Botón Siguiente</u>: Debe presionarse *al finalizar la resolución de cada serie* para acceder a la siguiente, es decir, cuando el paciente haya evaluado que ha terminado esa serie y desea cont inuar. Esta indicación está presente en todas las consignas. Se utiliza a los fines de *evaluar función ejecutiva* y detectar posibles errores de omisión (en caso de no presionar el botón s iguiente y terminarse el tiempo de trabajo, aquellos estímulos no seleccionados se computarán como errores de omisión).

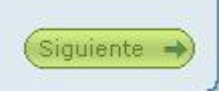

11. <u>Botón Repetir</u>: Está presente en todos los ejercicios y se utiliza en aquellos casos en que se desea *repetir la audición de los estímulos* que se requieren identificar y retener en memoria para la realización correcta de la tarea.

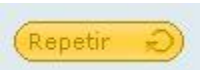

PDF

PDF

SOLID CONVERTER PDF

12. <u>Botón Terminar</u>: **Para que el sistema guarde los resultados** obtenidos en los ejercicios y poder luego analizarlos, se debe **presionar el botón** *"Terminar"* al finalizar cada ejercicio.

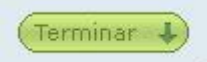

13. <u>Botón Imprimir</u>: Todas **las estadísticas y listados** de resultados de los ejercicios **son imprimibles desde el botón** *"Imprimir"*.

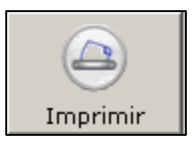

 <u>Modalidades de trabajo</u>: Algunos ejercicios cuentan con distintas modalidades de realización (por ejemplo: sólo en forma auditiva, sólo visualmente o en forma mixta -con sonido y visualización-).

Todas estas opciones son *parametrizables, desde el cuadro de configuración inicial* que se visualiza con anterioridad a los ejercicios, del siguiente modo:

Forma Mixta: dejar con tildes todas las opciones.

Forma Auditiva: destildar opción "mostrar imágenes".

Forma Visual: destildar opción "reproducir sonidos de las imágenes y/o palabras"

Reproducir sonidos de las 🛛 🔽 Mostrar imágenes imágenes/palabras

 <u>Elección de la Tipografía</u>: Desde la ACTIVIDAD II hasta la AC-TIVIDAD V, el profesional podrá programar al inicio de cada uno los ejercicios el tipo de letra con la que desea trabajar (mayúscula imprenta, minúscula imprenta, mayúscula cursiva y m inúscula cursiva).

| Tipo de letra: | Mayuscula Imprenta 💌 |
|----------------|----------------------|
|                | Mayuscula Cursiva    |
|                | Mayuscula Imprenta   |
|                | Minuscula Cursiva    |
|                | Minuscula Imprenta   |
|                | Utilizar todas       |

16. <u>Finalización de los ejercicios</u>: Los ejercicios finalizarán de manera automática una vez alcanzado el 70 % de aciertos consecutivos del total de las series selecci onadas. Se ha tomado este criterio por considerarlo r epresentativo de un

aprendizaje consolidado. De todas formas, la cantidad de series correctas consecutivas para finalizar el e jercicio puede ser modificada por el profesional.

Finalizar ejercicio cuando se produzcan 7 series correctas consecutivas

- En todos los ejercicios las imágenes y/o palabras cambian aleatoriamente de posición a fin de evitar automatismos y aprendizajes m emorísticos o mecanicistas.
- En las pantallas no se visualizan resultados, ni puntajes para evitar que el paciente, disperse su atención y pierda el foco de atención en el ejercicio.

# Configuración Conexión con el Servidor

En el caso de encontrarse trabajando con la versión en red de "Un Mundo de Sonidos", antes de comenzar a trabajar deberá configurar la conexión con el servidor.

Podrá identificar que se encuentra trabajando con la versión en red verificando que en el título de la pant alla principal del sistema diga lo siguiente:

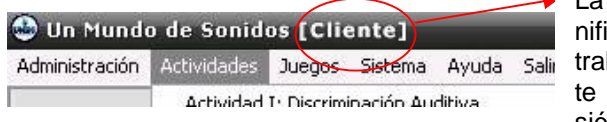

La palabra *cliente* significa que se encuentra trabajando como cliente dentro de una versión en red.

De igual forma, el color de fondo de la pantalla identifica la versión:

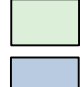

Versión en Red

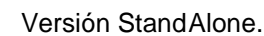

parte inferior de la pantalla se visualiz

This document was created using

En la parte inferior de la pantalla se visualiza una b arra, que muestra el estado de la conexión. Si no está establecida la conexión con el servidor, la barra de estado mostrará un mensaje como el siguie nte:

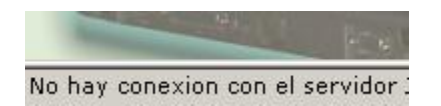

Para configurar la conexión deberá ingresar en la opción de menú Sistema / Configuración.

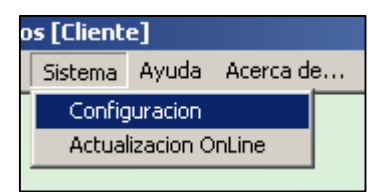

Se desplegará una pantalla como la siguiente:

| 🖥 Configuración 📃 🗵                       | 1 |
|-------------------------------------------|---|
| Parámetros de Impresión                   |   |
| Calidad de Impresión: Baja 💌              |   |
| Tamaño de papel:                          |   |
| Parámetros Generales                      |   |
| 🔲 Mostrar imagen de bienvenida al iniciar |   |
| Verificar por actualizaciones al iniciar  |   |
|                                           |   |
|                                           |   |
| Servidor JCLS: servidor                   |   |
| Puerto: 1030                              |   |
| Grabar Cerrar                             |   |

Colocar el nombre o la dirección IP de la computadora en donde se encuentre instalada la versión Servidor de *"Jugando con los Sonidos"*.

Presionar el botón "Grabar".

Para que el sistema reintente la conexión con el se rvidor, ahora con la nueva configuración, deberá presionarse el botón *"Conectar"* que aparece en la parte inferior derecha de la pantalla principal.

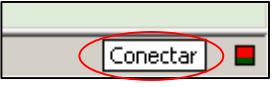

PDF

SOLID CONVERTER PDF

El sistema se encuentra preparado para funcionar.

# Comenzar a Trabajar Pacientes

#### Ingreso de Pacientes

Para comenzar a utilizar el software *"Un Mundo de Sonidos"*, se debe primeramente ingresar al paciente con el que vamos a trabajar. De no realizar el ingreso, igualmente se p odrán realizar los ejercicios pero en ese caso el sistema no guardará ningu na información de los ejercicios realizados.

| 🕹 Un Mundo                | o de Sonid  | 05     |  |  |  |
|---------------------------|-------------|--------|--|--|--|
| Administración            | Actividades | Juegos |  |  |  |
| Pacientes                 |             |        |  |  |  |
| Listado                   |             |        |  |  |  |
| Informe por :             | sesión      |        |  |  |  |
| Informe por ejercicio     |             |        |  |  |  |
| Informe por tipo de error |             |        |  |  |  |
|                           |             |        |  |  |  |

Al ingresar el paciente habrá que seleccionar en la opción de menú Administración / Pacientes. Allí se desplegará una pantalla como la siguiente.

| Administración                                      | de Pacientes       |               |                             |                                |                    |        |
|-----------------------------------------------------|--------------------|---------------|-----------------------------|--------------------------------|--------------------|--------|
| Opciones de Filt<br>• Apellido:<br>• Fecha de Últir | ro<br>ma Sesión:De | sde: 07/03/20 | (Puede in<br>006 💌 Hasta: 0 | grear todo o pa<br>1/01/1900 💌 | arte del apellido) | Buscar |
| Nombre Apellido                                     | ř.                 | Eda           | d Última S                  | esión Locali                   | dad                |        |
|                                                     |                    |               |                             |                                |                    |        |
|                                                     |                    |               |                             |                                |                    |        |
|                                                     | $\overline{}$      | (1)           |                             |                                |                    |        |

En la pantalla que se despliega se deber á presionar el botón *"Nuevo".* A continuación se abrirá la siguiente pantalla en donde deberán cargarse los datos personales del paciente:

|                               | te                        |                         |                          |             |            |
|-------------------------------|---------------------------|-------------------------|--------------------------|-------------|------------|
| Nombre:                       | Cecilia                   |                         | Apellido: García         |             |            |
| Documento:                    | DNI 💌 42856855            | Fecha Na                | cimiento: 27/06/2006 -   | ]           |            |
| Dirección:                    | Maipú 1492                | Nacionalidad: Argentina |                          |             |            |
| Nro. Teléfono:                |                           | Corre                   | so elect.:               |             |            |
| Localidad:                    | ROSARIO                   | (2000)                  |                          |             |            |
| Nivel de escola               | aridad actual: Preescolar | ▼ Centre                | o educativo actual: Cris | to Rey      | ļ.         |
| Parentesco                    | ar de convicencia         | Parentesco              | Nombre                   | Ocupación   | Fecha Mac  |
| Madre                         | •                         | Padre                   | Carlos García            | Empleado    | 10/11/1976 |
| Nombre:                       | X                         | Madre                   | Angélica Gallegos        | Ama de casa | 01/05/1978 |
| Angélica Galleg               | 05                        |                         |                          |             |            |
| Ocupación                     |                           | 1                       |                          |             |            |
| Copoliti                      |                           |                         |                          |             |            |
| Ama de casa                   |                           |                         |                          |             |            |
| Ama de casa<br>Fecha de Nacim | iento:                    |                         |                          |             |            |

Una vez cargada la información, presionar el botón "Grabar".

| Ejercicios | ×                                                 |
|------------|---------------------------------------------------|
| ?          | ¿Confirma que los datos ingresados son correctos? |
| -          | Sí No                                             |

PDF

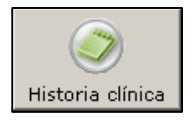

Presionando el botón Historia Clínica, que se encuentra en la parte inferior de la pantalla de pacie ntes, se accederá a otra pantalla en donde se podrán ingresar gran cantidad de datos del paciente, incluyendo motivo de consulta, datos evolutivos, familiares, etc.

| Historia Clínica       |                          |             |                    |                  |
|------------------------|--------------------------|-------------|--------------------|------------------|
| Audición               | Alimentación             | Cuestionari | o familiar         | Datos relevantes |
| Motivo consulta        | Embarazo y parto         | Primer año  | Primeras destrezas | Estado Actual    |
| Diagnóstico presuntivo | Déficit de atención      | •           |                    |                  |
| Derivado por:          | Gabinete psicopedagógico |             | Ambito educativo   |                  |
| Consultas anteriores a | otros especialistas      |             |                    |                  |
| Fecha: 27/06/2006 -    | Descripción:             |             |                    |                  |
| Agregar Fech           | a Descripción            |             |                    |                  |
| Quitar                 |                          |             |                    |                  |
|                        |                          |             |                    |                  |
|                        |                          |             |                    |                  |
|                        |                          |             |                    |                  |
|                        |                          |             |                    |                  |
|                        |                          |             |                    |                  |
|                        |                          |             |                    |                  |
|                        |                          |             |                    |                  |
|                        |                          |             |                    |                  |
|                        |                          |             |                    | • 8              |
|                        |                          |             |                    |                  |

En la parte superior de la pantalla se podrán observar solapas con diferentes grupos de datos que podrán ingresarse. Al hacer clic en cada solapa se visualizará la pantalla correspondiente con las opci ones de datos a completar.

La última solapa: "Datos relevantes" posibilita cargar todos aquellos datos de interés para el profesional que no estén incluidos dentro de las restantes solapas.

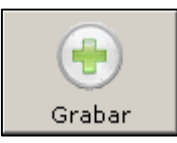

Una vez cargada la información, deberá presionar el botón grabar para que la información quede almacenada en la base de datos.

## **Eliminar Pacientes**

Si se desea eliminar un paciente que fue previamente ingresado, se deberá seguir el siguiente procedimiento. Tener en cuenta que se perderán todos los datos de manera *irrecuperable*, de ese paciente.

Seleccionar el paciente que se desea eliminar y a continuación presionar el botón "*Eliminar*".

| Administración de Pacientes Opciones de Filtro  Apellido:  Fecha de Última Sesión: Desde: 07/09/2005 Hasta: 14/09/2005 |                |                                 |                      |        |  |
|----------------------------------------------------------------------------------------------------|----------------|---------------------------------|----------------------|--------|--|
| Nombre Apellido<br>Cecilia Garcia                                                                                      | Edad<br>6 años | Última Sesión<br>No se registra | Localidad<br>ROSARIO |        |  |
|                                                                                                    |                |                                 |                      |        |  |
| Nuevo                                                                                                    | 3)<br>lificar  | Sesiones                        | Imprimir             | Cerrar |  |

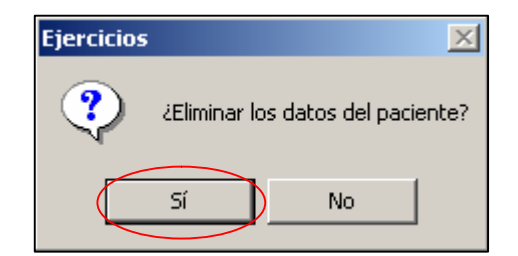

PDF

## **Modificar Pacientes**

Para modificar los datos de un paciente, deberá seleccionarlo y a continuación presionar el botón "*Modificar*".

| Administración de Pacientes                                              |                     |                                      |                                    |         |
|--------------------------------------------------------------------------|---------------------|--------------------------------------|------------------------------------|---------|
| ⊙pciones de Filtro<br>Apellido:<br>☐ Fecha de Última Sesión: Desde:<br>☐ | 07/09/2005 <u>*</u> | (Puede ingrear ti<br>Hasta: 14/09/20 | odo o parte del apellido)<br>005 💌 | Buscar  |
| Nombre Apellido                                                          | Edad                | Última Sesión                        | Localidad                          |         |
| Cecilia Garcia                                                           | 6 años              | No se registra                       | ROSARIO                            |         |
|                                                                          |                     |                                      |                                    |         |
|                                                                          |                     |                                      |                                    |         |
|                                                                          |                     |                                      | -                                  |         |
|                                                                          |                     |                                      |                                    |         |
|                                                                          |                     |                                      |                                    |         |
|                                                                          |                     |                                      |                                    | 0       |
|                                                                          |                     | <b>I</b>                             |                                    | $\odot$ |
| NUEVO Eliminar Mo                                                        | Junicar             | Sesiones                             |                                    | Cerrar  |

| Nombre:                                                                                                    | Cecilia             |            | Apellido: García        |             | _                        |
|----------------------------------------------------------------------------------------------------|---------------------|------------|-------------------------|-------------|--------------------------|
| Documento: DNI 💌 42856855<br>Dirección: Maipú 1492                                                               |                     | Fecha Nac  | imiento: 27/06/2006     | 3           |                          |
|                                                                                                    |                     | Nacio      | Nacionalidad: Argentina |             |                          |
| Nro. Teléfono:                                                                                                   |                     | Corre      | eo elect.:              |             |                          |
| Localidad:                                                                                                    | ROSARIO             | (2000)     |                         |             |                          |
| Estructura fami                                                                                                  | liar de convicencia |            | Concerns actions 1      |             |                          |
| Estructura fami                                                                                                  | liar de convicencia |            |                         |             |                          |
| Madre                                                                                                    | •                   | Parentesco | Carlos Garría           | Ocupación   | Fecha Nac.<br>10/11/1976 |
| Nombre:                                                                                                    |                     | Madre      | Angélica Gallegos       | Ama de casa | 01/05/1978               |
| Angélica Galle                                                                                                   | pos                 |            |                         |             |                          |
| Ocupación                                                                                                    |                     |            |                         |             |                          |
| and the second second second second second second second second second second second second second second second | -                   |            |                         |             |                          |
| Ama de casa                                                                                                    |                     | <          |                         |             |                          |
| Ama de casa<br>Fecha de Naci                                                                                     | niento:             |            |                         |             |                          |
| Ama de casa<br>Fecha de Nacio<br>01/05/1978                                                                      | niento:             |            |                         |             |                          |

Cambiar los datos que se deseen y presionar el botón "Grabar".

## **Buscar Pacientes**

Cuando en la base de datos ya se ha cargado información de gran cantidad de pacientes, puede llevar tiempo encontrar al paciente deseado en la lista. Para agilizar la búsqueda, el sistema cuenta con opciones de Filtro.

| Apellido:  <br>Fecha de Última Sesión:Desd | e: 07/09/2005 💌 | (Puede ingrear to<br>Hasta: 14/09/20        | odo o parte del apellido)<br>005 💌 | Buscar |
|--------------------------------------------|-----------------|---------------------------------------------|------------------------------------|--------|
| ombre Apellido<br>ecília Garcia            | Edad<br>6 años  | Úl <del>tima Sesión</del><br>No se registra | Localidad<br>ROSARIO               |        |
|                                            |                 |                                             |                                    |        |

1) Búsqueda por apellido:

PDF

SOLID CONVERTER PDF

Elegir la opción "Apellido", colocar el apellido que se desea identificar y presionar el botón "*Buscar*".

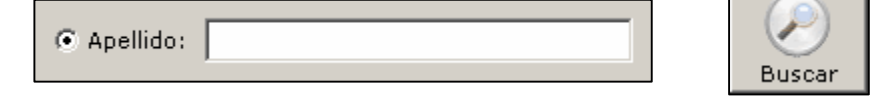

2) Búsqueda por fecha de última sesión:

Elegir la opción "Fecha de Última Sesión", colocar el rang o de fechas que se desea y presionar el botón "*Buscar*".

| 🔿 Apellido:                      |              |        |            |   |
|----------------------------------|--------------|--------|------------|---|
| 🖲 Fecha de Última Sesión: Desde: | 08/03/2006 💌 | Hasta: | 08/03/2006 | • |

# Sesiones

## Alta de Sesiones

Una vez que se ha dado el ingreso de un paciente, se debe dar inicio a una sesión.

Desde la pantalla de *"Administración de Pacientes"* se deberá seleccionar un paciente y presionar el botón "Sesiones" (o bien, hacer doble clic sobre el nombre del paciente).

| Administración de Paciente                                       | 5                |                                      |                                    |        |
|------------------------------------------------------------------|------------------|--------------------------------------|------------------------------------|--------|
| Opciones de Filtro<br>• Apellido:<br>• Fecha de Última Sesión: D | esde: 07/09/2005 | (Puede ingrear to<br>Hasta: 14/09/20 | odo o parte del apellido)<br>005 💌 | Buscar |
| Nombre Apellido                                                  | Edad             | Última Sesión                        | Localidad                          |        |
| Cecilia Garcia                                                   | 6 años           | No se registra                       | ROSARIO                            |        |
|                                                                  |                  |                                      |                                    |        |
|                                                                  |                  |                                      |                                    |        |
|                                                                  |                  |                                      |                                    |        |
|                                                                  |                  |                                      |                                    |        |
|                                                                  |                  |                                      |                                    |        |
| •                                                                |                  |                                      |                                    |        |
| Nuevo Eliminar                                                   | Modificar        | Sesiones                             | Imprimir                           | Cerrar |

Se desplegará una pantalla como la siguiente:

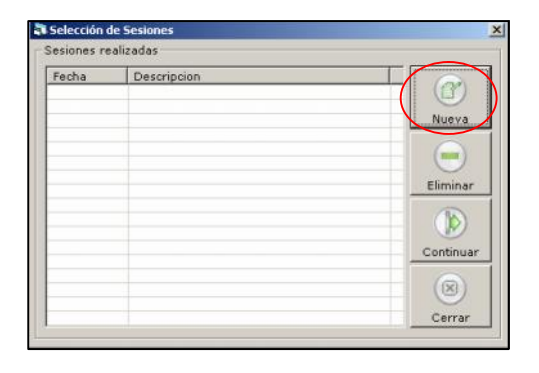

This document was created using

Presionar el botón "Nueva".

> SOLID CONVERTER PDF

En la siguiente pantalla se deberá colocar un detalle que haga referencia al objetivo de la sesión, o bien escribir alguna observación sobre el paciente, etc.

| 🛐 Nueva se | sión                        | × |
|------------|-----------------------------|---|
| Fecha:     | 07/03/2006                  |   |
| Detalle:   | Evaluación inicial del niño | - |
|            |                             |   |
|            |                             |   |
|            |                             | - |
|            |                             |   |
|            | Grabar Cerrar               |   |

Una vez ingresado el detalle, presionar el botón "Grabar".

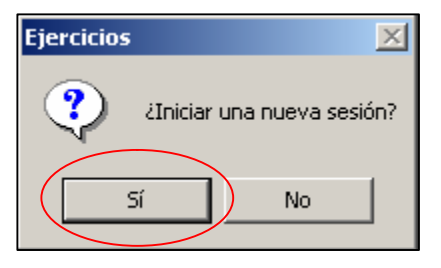

En la parte inferior de la pantalla principal se podrá visualizar el nombre del paciente seleccionado.

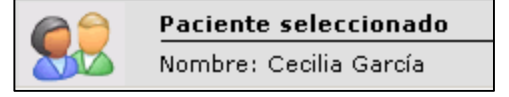

PDF

## **Eliminar Sesiones**

Si se desea eliminar una sesión previamente ingres ada, se deberá seleccionar la sesión desde la pantalla de sesiones y presionar el botón "*Eliminar*".

| - | Selección de S  | Sesiones                    | ×         |
|---|-----------------|-----------------------------|-----------|
| Г | Sesiones reali: | izadas                      |           |
|   | Fecha           | Descripcion                 |           |
|   | 07/03/2006      | Evaluación Inicial del niño |           |
|   |                 |                             | Nueva     |
|   |                 |                             |           |
|   |                 |                             |           |
|   |                 |                             |           |
|   |                 | <b>`</b>                    | Emmar     |
|   |                 |                             |           |
|   |                 |                             | Continuar |
|   |                 |                             |           |
|   |                 |                             |           |
|   |                 |                             | Cerrar    |
|   |                 | - 1 -                       |           |

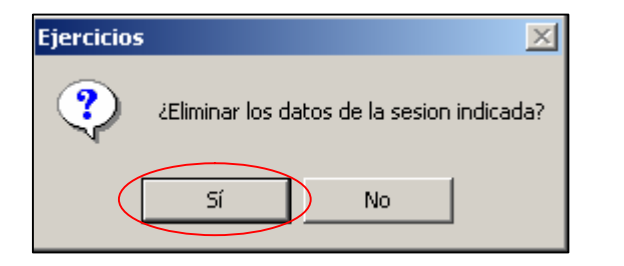

## **Continuar Sesiones**

Hay algunos casos en donde puede ser necesario continuar con una sesión anterior, por ejemplo en aquel las situaciones en que por error se cerró el programa y se quiere retomar la sesión con la que se estaba trabajando.

Para esto se deberá ingresar en la pantall a de sesiones, seleccionar la sesión que se desea continuar y hacer clic en el botón "*Continuar*".

|   | Selección de 9  | Sesiones                    | ×         |
|---|-----------------|-----------------------------|-----------|
| Γ | Sesiones reali: | zadas                       |           |
|   | Fecha           | Descripcion                 |           |
|   | 07/03/2006      | Evaluación Inicial del niño |           |
|   |                 |                             | Nueva     |
|   |                 |                             |           |
|   |                 |                             | Eliminar  |
|   |                 |                             |           |
|   |                 |                             | Continuar |
|   |                 |                             |           |
|   |                 |                             | Cerrar    |
|   |                 |                             |           |

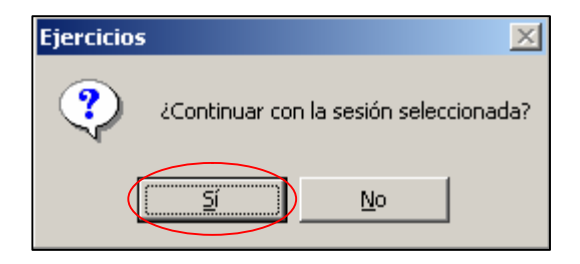

PDF

SOLID CONVERTER PDF

This document was created using

# **ACTIVIDAD I: Discriminación Aud itiva**

Posibilita el reconocimiento de ruidos y sonidos del propio cuerpo, del medio ambiente, de la naturaleza, instrumentos musicales, etc.

Puede utilizarse con diferentes niveles de complej idad permitiendo afianzar las funciones de memoria, atención y discriminación audit i-va.

| Actividades Juegos Sistema Ayuda Salir                   |   |                               |
|----------------------------------------------------------|---|-------------------------------|
| Actividad I: Discriminación Auditiva                     | Þ | Reconociendo ruidos y sonidos |
| Actividad II: Análisis de la Palabra - Análisis Fónico   | Þ | Buscando los sonidos          |
| Activdad III: Análisis de la Palabra - Análisis Silábico | × | ¿Donde esta la imagen?        |
| Actividad IV: Análisis de la palabra - Análisis Fónico   |   | Haciendo memoria              |
| Actividad V: Análisis del lenguaje                       | × | Sonido oculto                 |

# I-I Reconociendo ruidos y sonidos

Al inicio del ejercicio se visualizará una pantalla con 4 imágenes. Escuchará y aparecerá escrita la consigna en letra mayúscula i mprenta en la parte superior central de la misma. Luego se escuchará un sonido que aparecerá en forma aleatoria y corresponderá a alg una de esas 4 imágenes. El paciente deberá ir identificando correctamente la imagen que corresponda a cada uno de los sonidos escuchados.

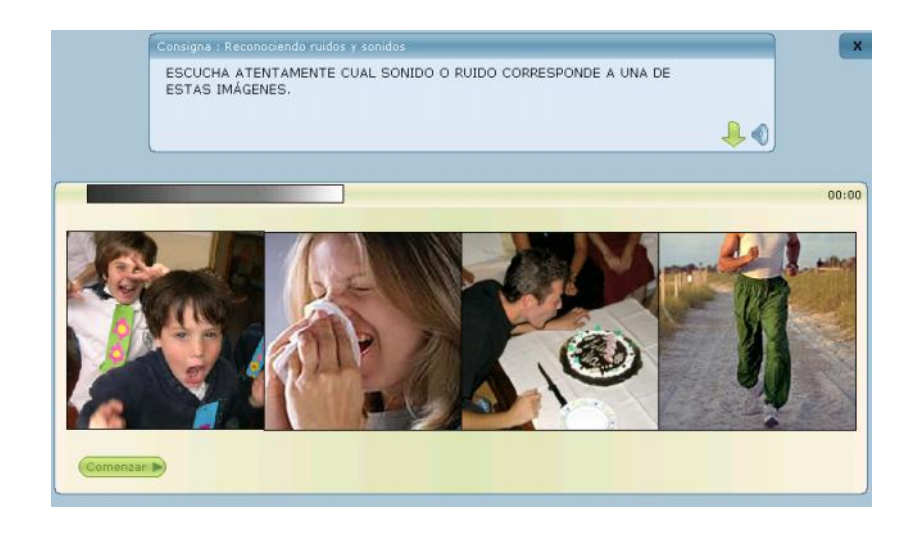

Pulsando el botón "repetir", el paciente contará con la posibilidad de escuchar nuevamente el estímulo auditivo que deberá reconocer.

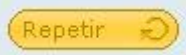

Este ejercicio está cuenta con 2 modalidades:

PDF

SOLID Converter PDF

| Nivel: | Ejercicio 💌 |
|--------|-------------|
|        | Aprendizaje |
|        | Ejercicio   |

1) <u>Modalidad Aprendizaje</u>: Esta modalidad le permite al paciente familiarizarse con los distintos ruidos y sonidos, en la medida que los escuche podrá ir seleccionando las imágenes correspondientes a ese sonido; no se registra puntaje ni hay un tiempo determinado como tope para la finalización de la tarea. Además nos permite seleccionando 2 o 3 pantallas utilizarlas como ejemplo para explicar el ejercicio. 2) <u>Modalidad Ejercicio</u>: Una vez seleccionada las pantallas que se deseen trabajar, el paciente visualizará las imágenes y presionando el **botón comenzar**, irá escuchando sonidos y ruidos los cuales aparecerán en forma aleatoria. Deberá seleccionar la imagen que corresponda con el sonido o ruido escuchado. Esta modalidad requiere en un inicio parametrizar el ejercicio y además cuando el niño finalice la actividad, cliqueando el **botón terminar** quedará registrada la evaluación de desempeño de lo realizado.

El sistema intencionalmente no remarca visualmente me diante un refuerzo positivo la imagen selecci onada correctamente ya que de hacerlo se estaría promoviendo como criterio de resolución el mét odo de ensayo – error (selección por descarte) y no un verd adero aprendizaje de discriminación auditiva.

Tendrá 2 intentos para realizar correctamente la asociación imagen/sonido, registrándose como error el segundo fallo.

## I-II Buscando los sonidos

El paciente verá una pantalla con 5 imágenes. Luego escuchará dos sonidos, los cuales se corresponden a dos de las imágenes presentadas en la pantalla. El paciente deberá seleccionar las imágenes correspondientes a los sonidos escuchados respetando el o rden en que éstos fueron presentados.

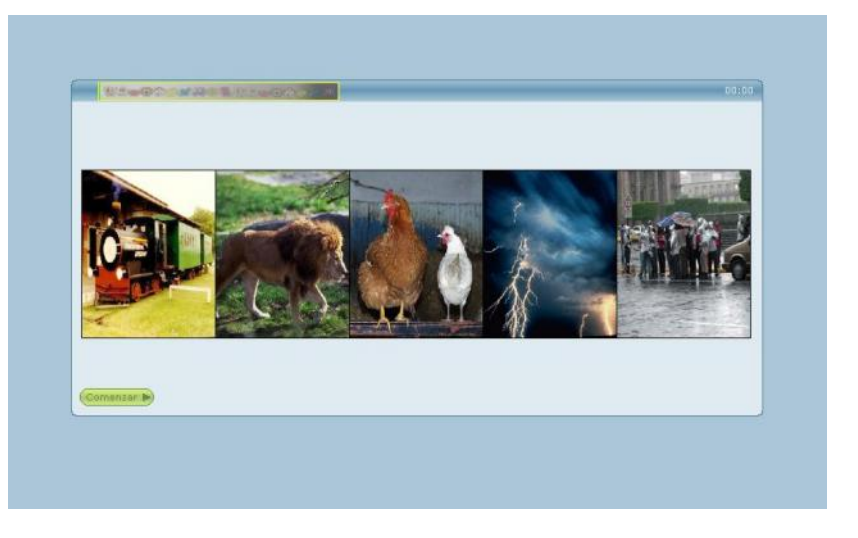

Se contará con la posibilidad de repetir los estímulos auditivos que el paciente deberá reconocer utilizando el botón "repetir".

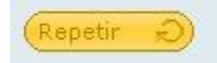

Debido a la característica del ejercicio se contará con la posibilidad de dos intentos de respuesta; en caso de equivocación, esto se computará como error en los datos estadísticos descriptivos de la evaluación de desempeño y el programa pasará automáticamente a la siguiente pantalla.

PDF

# I-III ¿Dónde esta la imagen?

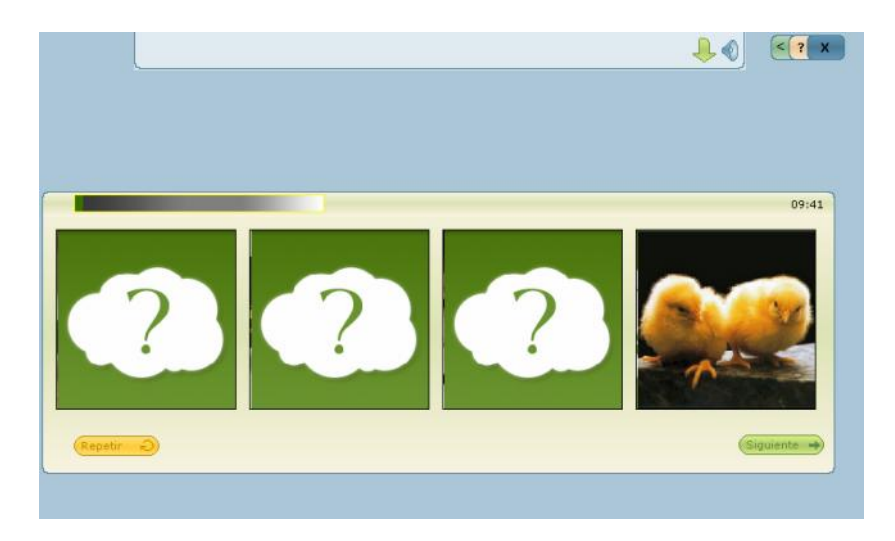

Este ejercicio cuenta con 2 modalidades:

<u>Modalidad 1</u>: El paciente verá una pantalla con 4 imágenes las cuales irán **acompañadas de sus sonidos correspondientes**. Luego las figuras se ocultarán y se escuchará un sonido el cual corresponderá a una de las imágenes visualizadas previamente. El paciente deberá recordar el lugar en que estaba situada esa imagen y m ediante el Mouse seleccionarla.

**Modalidad 2**: El paciente verá una pantalla con 4 imágenes las cuales no irán acompañadas de sus respectivos sonidos. Luego éstas se ocultarán y se escuchará un sonido perteneciente a alguna de las imágenes ya visualizadas. El paciente deberá recordar el lugar en que estaba situada esa imagen y s eleccionarla utilizando el Mouse.

Para trabajar en la modalidad 2 se deberá destildar del cuadro de

Reproducir sonidos de las imágenes

configuración inicial el casillero "reproducir sonidos de las imágenes"

e ingresar obligatoriamente el tiempo en segundos en el casillero "esperar antes de ocultar las imágenes".

Esperar 10 segundos antes de ocultar las imágenes

En esta modalidad recomendamos que el tiempo de visualización de las imágenes sea inicialmente de 10 segundos por serie (2,5 segundos por imagen), con la posibilidad de ser reprogramable por el profesional en función de las necesidades específicas del paciente, procurando partir de un nivel de dificultad accesible para él hasta lograr niveles de mayor complejidad.

En ambas modalidades mediante el botón "repetir", el paciente podrá escuchar las veces que lo requiera el sonido que deberá seleccionar.

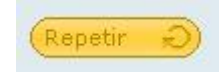

PDF

SOLID CONVERTER PDF

Se contará con la posibilidad de un segundo intento de respuesta a fin de mantener la motivación y favorecer el proceso de aprendiz aje. En caso de equivocación, éste se computará como error y el programa pasará automáticamente a la siguiente pantalla.

## **I-IV Haciendo Memoria**

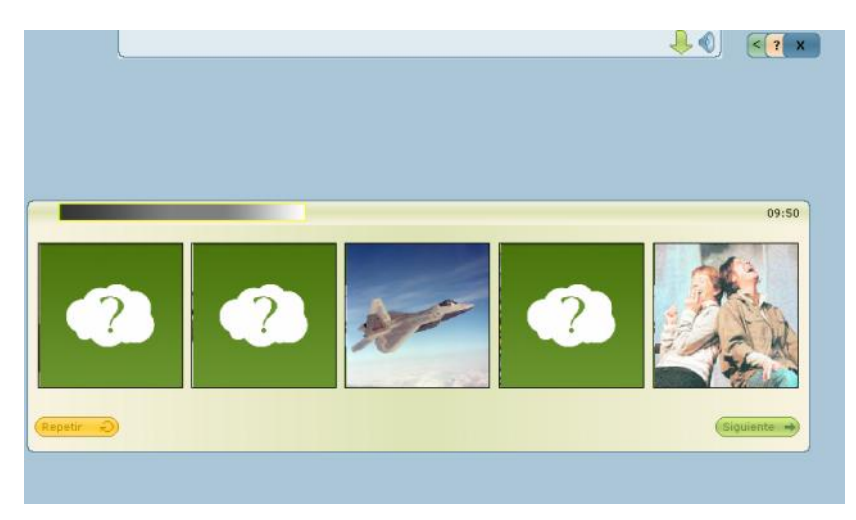

Este ejercicio cuenta con 2 modalidades:

<u>Modalidad 1</u>: El paciente verá una pantalla con 5 imágenes, las cuales pertenecen a diferentes categorías semánticas, éstas estarán acompañadas de sus correspondientes sonidos. Luego las figuras se ocultarán y se escucharán dos sonidos, que se corresponden a dos de las imágenes visualizadas previamente por el paciente. Éste deberá recordar el lugar en que estaban situadas ambas im ágenes y seleccionarlas respetando el orden de aparición de los sonidos.

<u>Modalidad 2</u>: El paciente verá una pantalla con 5 imágenes, las cuales pertenecen a diferentes categorías semánticas. Luego las figuras se ocultarán y se escucharán dos sonidos que corresponden a dos de las imágenes mostradas. El paciente deberá recordar el lugar en que estaban situadas ambas imágenes y seleccionarlas respetando el orden de aparición de esos sonidos.

Para trabajar en la modalidad 2 se deberá destildar del cuadro de configuración inicial el casillero "reproducir sonidos de las imágenes" e ingresar obligatoriamente el tiempo en segundos en el casillero "esperar antes de ocultar las imágenes".

🔲 Reproducir sonidos de las imágenes

Esperar 10 segundos antes de ocultar las imágenes

Para esta modalidad sugerimos como criterio base que el tiempo de visualización de cada serie de imágenes sea inicialm ente de 10 segundos por serie (2 segundos por imagen), con posibilidad de ser reprogramable por el profesional en función de la accesibilidad del paciente.

Mediante el botón "repetir", el paciente podrá escuchar las veces que lo requiera el sonido que deberá seleccionar y se contará con la posibilidad de un segundo intento de respuesta.

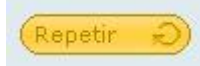

PDF

SOLID CONVERTER PDF

Se contará con la posibilidad de un segundo intento de respuesta a fin de mantener la motivación y favorecer el proceso de aprendiz aje. En caso de equivocación, éste se computará como error y el programa automáticamente pasará a la siguiente pantalla.

# **I-V Sonido Oculto**

El paciente verá una pantalla con 3 imágenes, al presionar el botón comenzar, escuchará diferentes ruidos y sonidos de fondo y simultáneamente un sonido o ruido que estará auditivamente resaltado y corresponderá a una de las imágenes presentadas en la pantalla. El paciente deberá discriminar cuál sonido o ruido se destaca del ruido o sonido de fondo y seleccionar la imagen que corresponde al mismo.

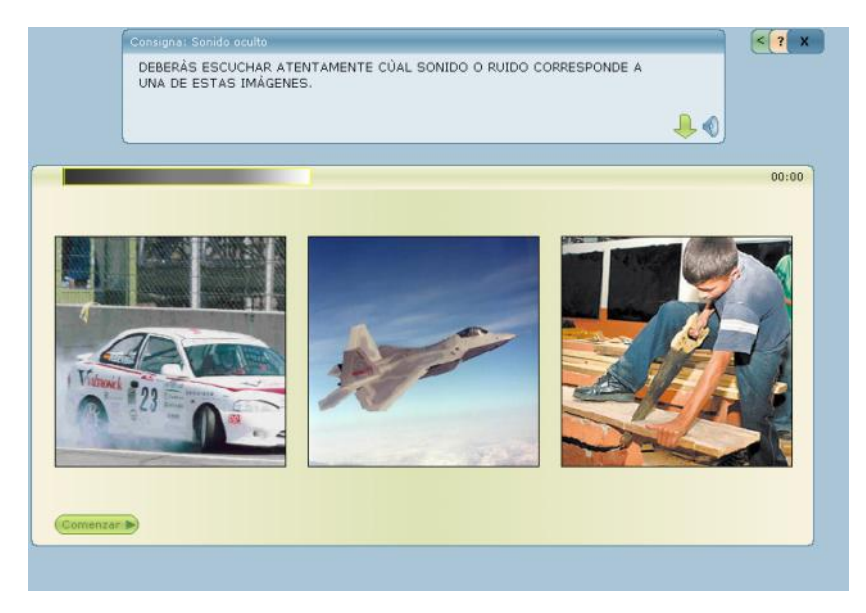

Se computa como error el primer fallo dada la relación existente e ntre la cantidad de estímulos y las posibil idades de respuesta.

Al igual que en los ejercicios anteriores se contar á con el botón repetir y con la posibilidad de programar el tiempo con el cual se desea trabajar.

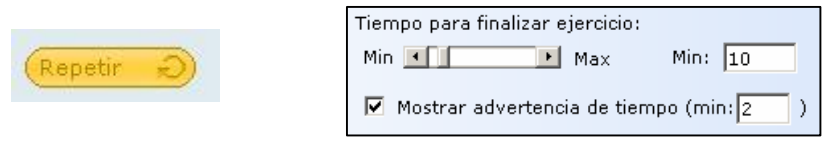

This document was created using

Al finalizar el ejercicio pulsando el botón terminar, el Software permite acceder al análisis de los resultados obtenidos, quedando un r egistro con posibilidad de impresión.

## ACTIVIDAD II: Nivel de Palabra – Análisis Fónico

Permite evaluar ruta fonológica y registrar las dificultades que pu edan presentarse en los procesos lectores. Favorece el desarrollo de Conciencia Fonológica, importante en la medida que sirve de soporte a distinciones del significado.

| Administración | Actividades | Juegos Sistema Ayuda Salir                      |   |                               |
|----------------|-------------|-------------------------------------------------|---|-------------------------------|
|                | Actividad   | I: Discriminación Auditiva                      | × |                               |
|                | Actividad   | II: Análisis de la Palabra - Análisis Fónico    |   | Escuchando sonidos            |
|                | Activdad 3  | III: Análisis de la Palabra - Análisis Silábico | • | Vocales en fuga               |
|                | Actividad   | IV: Análisis de la palabra - Análisis Fónico    | • | Descubriendo la letra inicial |
|                | Actividad   | V: Análisis del lenguaje                        | • | Siguiendo el camino           |
|                |             |                                                 | _ | Formando palabras             |

# **II-I Escuchando Sonidos**

Este ejercicio cuenta con un total de 85 pantallas. En cada una se visualiza un grafema y 5 imágenes, debajo de cada imagen estará escrita la palabra que la representa, una de ellas no corresponde al grafema ubicado en la serie a los fines de trabajar excl usión.

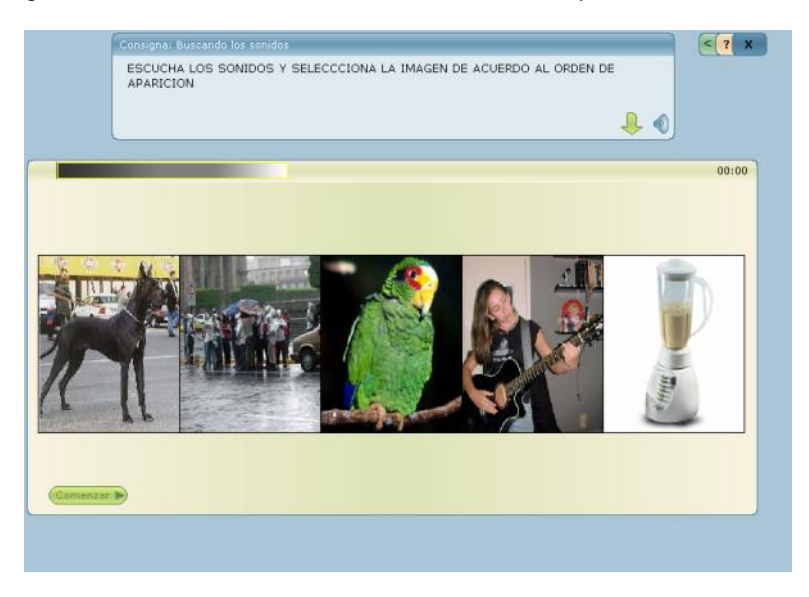

En una etapa logográfica se podrá trabajar con la palabra debajo de la imagen. Para luego trabajar en una etapa alfabética conciencia fonológica.

En esta etapa y por medio de las actividades que se trabajan en el programa es que podemos establecer la diferencia entre un a persona con un proceso normal en la adquisición de la lecto-escritura y una con dificultad (dislexia).

Cuenta con un total de 350 palabras y las series están formadas por sustantivos y verbos.

PDF

PDF

SOLID Converter PDF

Al inicio de la actividad pulsando el botón comenzar, el sistema r eproduce automáticamente el sonido del grafema y el de las palabras correspondientes a cada una de las imágenes. El niño deberá ident ificar y seleccionar con el Mouse las imágenes que comiencen con idéntico sonido.

A modo de facilitación y para favorecer el proceso de aprendizaje haciendo clic en el botón repetir, el niño podrá escuchar nuevamente el sonido del grafema ubicado en el margen izquierdo y también escuchará nuevamente las palabras presentadas en la serie.

Tipo de

Se podrá parametrizar al inicio del ejercicio la elección del tipo de letra a utilizar (mayúscula imprenta, minúscula imprenta, mayúscula cursiva y minúscula cursiva), o visualizar las

| letra: | Mayuscula Imprenta 💽 |
|--------|----------------------|
|        | Mayuscula Cursiva    |
|        | Mayuscula Imprenta   |
|        | Minuscula Cursiva    |
|        | Minuscula Imprenta   |
|        | Utilizar todas       |

cuatro tipografías simultáneamente.

El tipo de letra a seleccionar, deberá ser tenida en cuenta por el terapeuta de acuerdo al criterio utilizado en la Institución Educativa a la cual asiste el paciente.

La prueba tendrá un tiempo límite para su realización, el cual será programable por el profesional según las particularidades del paciente.

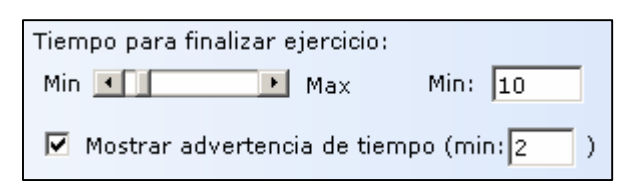

Otro aspecto importante a los fines pedagógicos es que el profesional podrá elegir de acuerdo al proceso de aprendizaje en que se encuentre el niño o de acuerdo a su patol ogía, la letra, la secuencia de las mismas, el tipo de letra y la cantidad de estímulos (letras) a utilizar.

| Letras | Letras a reproducir: |          |         |      |  |  |  |  |
|--------|----------------------|----------|---------|------|--|--|--|--|
| L      | 1                    | 2        | 3       | 4    |  |  |  |  |
| A      | Abeja                | Abrigo   | Abrir   | Pie  |  |  |  |  |
| A      | Ala                  | Alfombra | Manzana | Alm  |  |  |  |  |
| A      | Ancla                | Gato     | Angel   | Anil |  |  |  |  |
| _م_ا   | Antenios             | Araña    | Arañar  | 0 rb |  |  |  |  |

Al final del ejercicio y una vez cliqueado el botón terminar el sistema brindará información estadística en cuanto al desempeño del paciente frente a la actividad realizada.

Para seleccionar más de una serie deberá tener presionada la "tecla control" del teclado (ctrl.) al mismo tiempo que cliquea con el Mouse.

El paciente contará con la posibilidad de un sólo intento de respue sta; en caso de equivocación en el primer intento, el sistema lo tomará como error y pasará automáticamente a una nueva pantalla.

# **II-II Vocales en Fuga**

Este ejercicio favorece los procesos de análisis – síntesis del lenguaje, desarrollando habilidades de segmentac ión fonológica.

El paciente verá una pantalla que contiene en el margen superior las cinco vocales, se le mostrará 1 imagen acompañada de su respectiva palabra, a la cual se le ha omitido las vocales. Deberá completar la palabra con las vocales correspondientes y ubicarlas respetando el orden secuencial de la escritura.

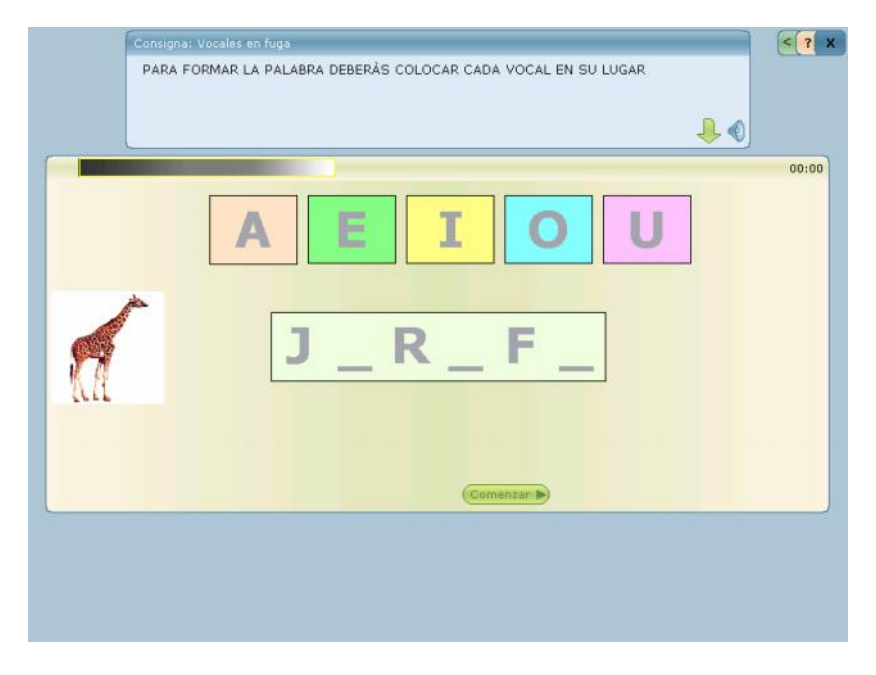

Este ejercicio podrá realizarse con dos modalidades, mediante la utilización del Mouse, arrastrando las vocales hacia la palabra desde una grilla de referencia, la cual permanecerá dura nte todo el ejercicio, o a través del teclado, opciones que podrá elegir el profesional de acuerdo a las posibilidades del paciente. En caso de utilizar el teclado, si cometiera un error involuntario en la selección de la vocal,

se contará con la posibilidad de corregirlo haciendo un doble clic sobre el error.

Mediante la parametrización del ejercicio contará con la posibilidad de trabajar con 3 modalidades, a saber:

**Modalidad 1**: Visualización simultánea de la imagen y la audición de la palabra, se debe mantener con tilde todos los casilleros de la pantalla inicial de configuración.

Reproducir sonidos de las 🔽 Mostrar imágenes imágenes/palabras

*Modalidad 2:* Visualización sólo de la imagen, se debe destildar opción "reproducir sonidos de las imágenes/palabras.

Reproducir sonidos de las imágenes

**Modalidad 3:** Audición de las palabras sin la imagen, se debe destildar "mostrar imágenes". En esta opción al realizar correctamente la serie aparecerá a modo de refuerzo positivo la imagen que corre sponde a la palabra.

## 🗾 Mostrar imágenes

PDF

SOLID CONVERTER PDF

En la parte superior de la pantalla se visualizará una grilla a modo de referencia

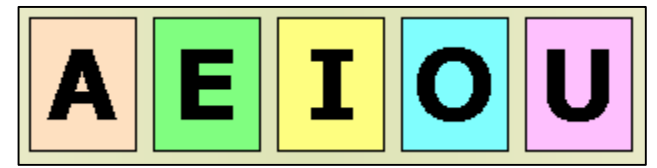

visual y auditiva que contiene las cinco vocales, cada una de las cuales estará diferenciada visualmente con distintos colores. Al seleccionar cada una de ellas, el niño podrá escuchar su sonido tantas veces como lo requiera. En caso que elija la vocal correcta pero altere el ordenamiento, no accederá a posicionar la vocal y el sistema, mediante un refuerzo visual, resaltará el primer espacio desde donde debe comenzar o continuar. Al repetirse esto en dos oportunidades cons ecutivas, el sistema lo computará como error por no ajustarse a la consigna.

Si la vocal seleccionada es incorrecta se tomará como fallo si el paciente persiste en el error en un segundo intento.

La prueba tendrá un tiempo límite para su realización, el cual será programable por el profesional según las facilidades del niño.

| Tiempo para finalizar ejercicio: |               |
|----------------------------------|---------------|
| Min 📕 🗾 Max                      | Min: 10       |
| 🔽 Mostrar advertencia de tiem    | npo (min: 2 ) |

# **II-III Descubriendo la letra inicial**

El paciente verá una pantalla con 4 imágenes y debajo de cada una de ellas visualizará 2 letras. Pulsando el botón comenzar, el sistema reproduce automáticamente la palabra correspondiente a cada una de las imágenes. El paciente deberá identificar y seleccionar aquella letra ubicada debajo de la imagen que corresponda al sonido inicial de la palabra.

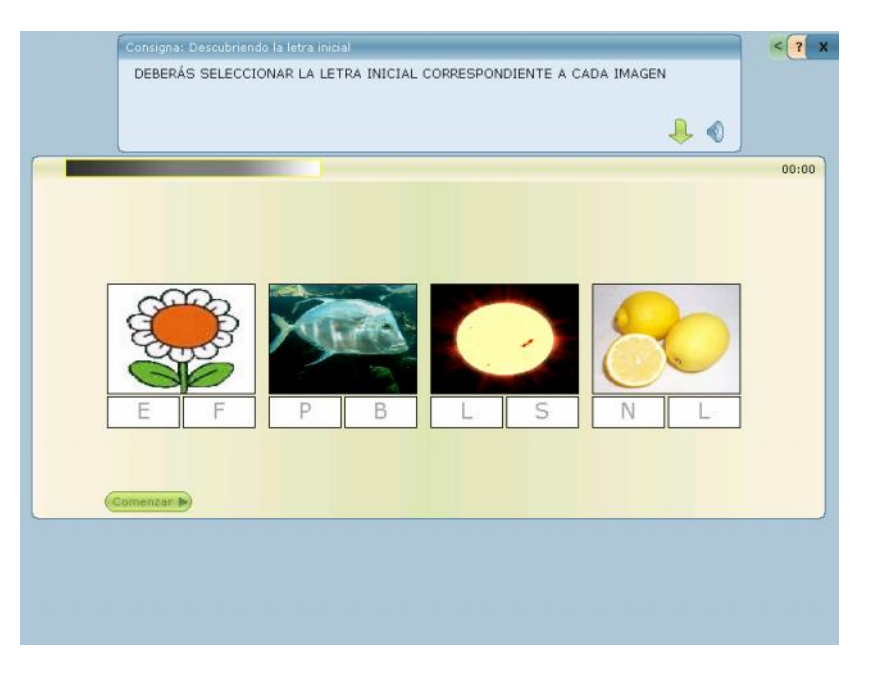

El sistema brindará la posibilidad de trabajar supr imiendo el estímulo auditivo, sabiendo que el reconocimiento de la letra escrita no solo es un reconocimiento visual. Este reconocimiento previo activa la representación fonológica de la palabra. Se debe d estildar opción "reproducir sonidos de las imágenes" de la pan talla inicial de configuración.

🛯 Reproducir sonidos de las imágenes

PDF

SOLID Converter PDF En todos los casos al elegir la letra corre cta ésta se remarcará con un color a modo de refuerzo positivo y señalización de la buena ejecución realizada.

Al seleccionar la letra incorrecta automáticamente esto se computará como fallo.

El software brinda la opción de programar al inicio del ejercicio las series que contengan las letras con las que se desea trabajar, ate ndiendo a la dificultad que presente el paciente. Además se puede seleccionar las series que contien en 4 y 8 estímulos. Se sugiere iniciar la actividad con las series que contienen menos est ímulos.

| Selección de S | eries:   |           |          |        |        |      |
|----------------|----------|-----------|----------|--------|--------|------|
| 1              | 2        | 3         | 4        | 5      | 6      | 7    |
| PINO           | AUTO     | MESA      | ROSA     |        |        |      |
| FLOR           | PEZ      | SOL       | LIMON    |        |        |      |
| PELOTA         | CAMISA   | JIRAFA    | MUÑECA   |        |        |      |
| TIJERA         | CONEJO   | PAYASO    | GUSANO   | BANANA | ZAPATO | TITE |
| TELEFONO       | CALESITA | TELEVISOR | CARAMELO | BALDE  | PEINE  | ARB  |

Se han utilizado en todos los casos palabras con sílabas directas, en primer lugar bisílabas, en segundo término trisílabas y sólo en algunas ocasiones se incluyeron palabras cuatrisílabas.

 Para seleccionar más de una serie deberá tener presionada la "tecla control" del teclado (ctrl.) al mismo tiempo que cliquea con el Mouse.

Debido a los síntomas que se observan en los pacientes con alteraciones de las funciones cerebrales superiores que participan en el aprendizaje escolar (lenguaje, gnosias visuoespaciales y temporoe spaciales y praxias manuales) es que se han seleccionado graf ema/fonema con similar punto de articulación con sonoridad diferente y algunos con distinto punto de articulación que comparten ser s onoros o sordos. Como así también algunas letras de similar config uración. II-IV Siguiendo el camino

FORMA A (PALABRAS):

Mostrar Palabras
 Mostrar Imágenes

PDF

SOLID CONVERTER PDF

En esta modalidad se registra de acuerdo a los errores, el tipo de ruta que utiliza el paciente para la lectura.

El paciente verá una grilla con palabras y deberá seleccionar, construyendo un camino, aquellas que comiencen con la letra indicada. En todos los casos el camino se iniciará en el margen izquierdo y superior de la pantalla donde estará situado el grafema seleccion ado.

|          |          |                         |           | ↓ ● ● |          |          |          |        |  |  |  |  |
|----------|----------|-------------------------|-----------|-------|----------|----------|----------|--------|--|--|--|--|
|          |          |                         |           |       |          |          |          |        |  |  |  |  |
|          |          |                         |           |       |          |          |          |        |  |  |  |  |
|          |          |                         |           |       |          |          |          |        |  |  |  |  |
|          |          |                         |           |       |          |          |          | 09:38  |  |  |  |  |
|          |          |                         |           |       |          |          |          |        |  |  |  |  |
| Μ        |          |                         |           |       |          |          |          |        |  |  |  |  |
|          |          |                         |           |       |          |          |          |        |  |  |  |  |
| MATE     | CORAZÓN  | VACA                    | PALA      | TORTA | CUCHILLO | ANILLO   | CARACOL  | MACETA |  |  |  |  |
| PIEL     | MIEL     | PARAGUAS                | BARCO     | PAVA  | PIE      | ÁRBOL    | MOSCA    | PUERTA |  |  |  |  |
| NIDO     | BOTELLA  | MEDIA                   | SAPO      | LIBRO | PELOTA   | MANO     | GATO     | LORO   |  |  |  |  |
| DURAZNOS | TORO     | MARIPOSA                | ROJO      | HUESO | CUBO     | TOMATE   | MOSQUITO | TIJERA |  |  |  |  |
| NARANJA  | MELÓN    | TELÉF <mark>ON</mark> O | PERA      | мото  | TORRE    | MARTILLO | SOMBRERO | TREN   |  |  |  |  |
| TELARAÑA | CASTILLO | MESA                    | MANDARINA | TEJER | MANZANA  | TOALLA   | BALDE    | PERRO  |  |  |  |  |
|          |          |                         |           |       |          |          |          |        |  |  |  |  |

Al finalizar el camino aparece a modo de refuerzo visual positivo una imagen que representa a la última palabra. Se contará con dos modalidades:

**Modalidad 1:** la posibilidad de visualizar y escuchar TODAS las palabras de la grilla.

**Modalidad 2:** la posibilidad de sólo visualizar las palabras, con el propósito de afianzar los procesos lectores. (Destildar opción "reproducir sonidos de las imágenes/palabras" en la pantalla inicial de configuración).

**Nota:** En ambas modalidades, el visualizar y escuchar todas las palabras es posible antes de cliquear el botón comenzar.

Tanto en la Forma "A" como "B" se toma como error cuando falla en el primer intento de respuesta y el límite de errores permiti dos será parametrizable por el profesional de acuerdo al nivel de exigencia con el que se desee trabajar.

Todas las letras cuentan con las posibilidad de real izar 10 caminos, todos ellos son diferentes y recorren distintas direcciones; de esta manera el paciente deberá focalizar su atención y realizar un seguimiento visual para en contrar la pa labra o la imagen.

#### FORMA B (IMAGENES):

O Mostrar Palabras
 O Mostrar Imágenes

PDF

SOLID CONVERTER PDF

Este ejercicio evalúa la capacidad de producir una palabra de una clase gramatical particular (nombres y verbos), en respuesta a una imagen, luego de haber elaborado correctamente el significado de la misma.

Cuando el trastorno se produce a nivel de la conceptualización o sistema semántico, el paciente presenta dificultades para nominar. Esta puede ser específica para una o varias categorías semánticas. Cuando las facilitaciones fonológicas no lo ayudan a recordar el nombre de la imagen, pero si lo ayuda las facilitaci ones semánticas, es importante registrar estas dificultades como **anomias semánticas**.

Si el trastorno se produce en el nivel léxico fonológico, el paciente ve la imagen, sabe lo que es y lo que quiere decir pero no puede recuperar la forma fonológica de ese concepto, entonces las reemplaza por otras más generales o bien por circunloquios. En este caso regi stramos estas dificultades como **anomias fonológicas.** Debido a que este tipo de anomia tiene relación con la frecuencia léxica, se sele ccionaron para la grilla imágenes de objetos de uso frecuente y no frecuente.

El paciente verá una grilla con imágenes y deberá seleccionar haciendo un camino, aquellas cuyo fonema inicial corresponda con el grafema indicado en la parte superior de la grilla. Pa ra facilitar la visualización de dichas imágenes, posicion ando el Mouse sobre cada una de ellas, éstas se resaltarán en el centro de la pantalla.

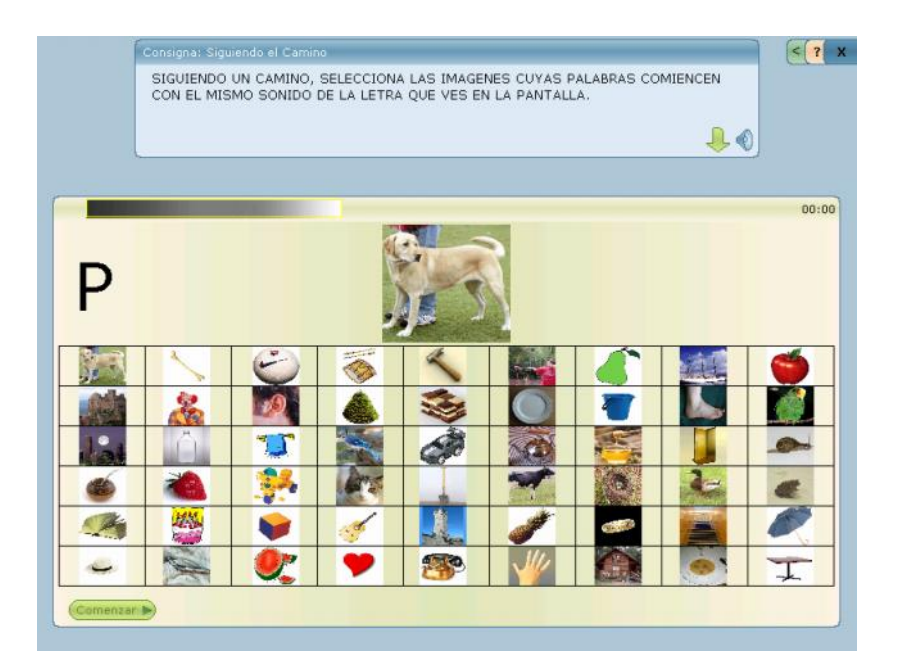

En todos los casos el camino se iniciará en el margen izquierdo superior de la pantalla donde estará situado el grafema seleccionado.

Se contará con dos posibilidades:

**Modalidad 1**: la posibilidad de visualizar los dibujos y escuchar T O-DAS las palabras que representan a esos dibujos de la grilla.

**Modalidad 2:** la posibilidad de visualizar sólo los dibujos, con lo cual deberá evocar el sonido inicial de la palabra que representa a los diferentes dibujos de la grilla. Se debe destilar opción "reproducir sonidos de las imágenes/palabras" en la pantalla inicial de configur ación.

Estas opciones serán seleccionadas por el profesional desde la pantalla inicial de configuración, de acuerdo a los aspectos lingüísticos que se necesiten trabajar.

This document was created using

## **II-V Formando palabras**

Este ejercicio desarrolla habilidades de conciencia fonológica m ediante actividades en las cuales el paciente debe reconocer una unidad (fonema inicial), para luego sintetizar esas unidades y con ellas formar otra palabra.

El paciente verá una pantalla con 4 imágenes y deb erá colocar en el casillero ubicado debajo de cada una de ellas, utilizando el teclado, la letra correspondiente al sonido inicial de la palab ra representativa de esa imagen.

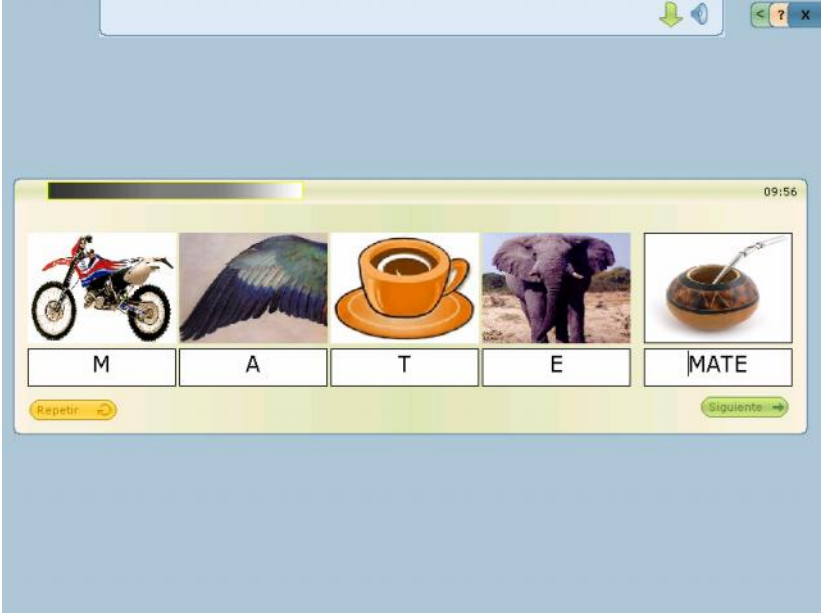

Una vez completado correctamente cada casillero se formará aut omáticamente una palabra y aparecerá su imagen a modo de refuerzo visual e indicador de la realización exitosa del ejercicio.

El paciente deberá comenzar siempre por la primera imagen y continuar con las siguientes respetando el sentido de la escritura (izquie r-

PDF

da a derecha). De no ser así el programa indica el casillero desde el cual debe comenzar y continuar mediante un indicador visual. Destildando la opción "Reproducir sonido de las imágenes" sólo se trabajará con la imagen, requiriendo para realizar el ejercicio la ev ocación de la palabra.

En el caso de seleccionar la letra incorrecta por error en el uso del teclado el software brindará la opción de corrección para que no se compute como error.

Al igual que en algunos de los ejercicios anteriores, se mantiene el criterio de computar el segundo error, a fin de estimular el proceso de aprendizaje en el niño.

Al final del ejercicio el sistema brindará información estadí stica de evaluación de desempeño sobre lo realizado por el paciente, discr iminando las características de sus fallos (por omisión, por elección incorrecta o por lenificación) así como el tiempo que utilizo para la correcta realización del ejercicio.

| Dato                 | s de la Sesión                                                      |                   |      |         |           |      |      |
|----------------------|---------------------------------------------------------------------|-------------------|------|---------|-----------|------|------|
| - Dato<br>Nor<br>Fec | s del Paciente<br>nbre: Pablo Bosco<br>ha de Nacimiento: 11/05/1978 | Edad: 29 año      | 05   |         |           |      |      |
| Ejercio              | io Fecha Ho                                                         | ra Errore         | s Ti | iempo   |           |      |      |
| Fuga                 | Detalle del Ejercicio                                               | 27.40 201         | 1    | 0.00    |           | - 🔀  |      |
|                      | Nombre: ¿Cômo suena?<br>Fecha de Registro: 27/07/                   | 2007 H            | ora: | 11:27   | :48       |      | idos |
| - 1                  | Serie                                                               | Tier              | npo  | Omisión | Selección | *    |      |
| - 1                  | B, pantalon, boca, bombero, botella, l                              | ooton             | 0    | 4       | 0         | 1.00 |      |
|                      | C, birome, carne, carnicero, cartuche                               | ra, casa          | 0    | 4       | 0         |      |      |
|                      | C, caja, bananas, calesita, caminar, c                              | ampo<br>utadora o | 0    | 4       | 0         | - 11 |      |
| - 1                  | C, conejo, corbata, flor, cuaderno, cu                              | atro              | 0    | 4       | 0         |      |      |
| - 1                  | CH, campera, choque, chorizo, chupe                                 | te, chupetin      | 0    | 4       | 0         |      |      |
| - 1                  | CH, chancho, chapa, chauchas, chicle                                | s, sol            | 0    | 4       | 0         | ÷    |      |
| - 1                  | ·                                                                   |                   |      |         | 1         | >    |      |
|                      |                                                                     |                   |      |         | Cerrar    |      |      |

## ACTIVIDAD III: Nivel de Palabra – Análisis Silábico

Esta actividad continúa estimulando el desarrollo de conciencia fon ológica, en operatorias de mayor complejidad, como rimas, identific ación, sustracción y ordenamiento de silabas, favoreciendo el an álisis estructural de la palabra.

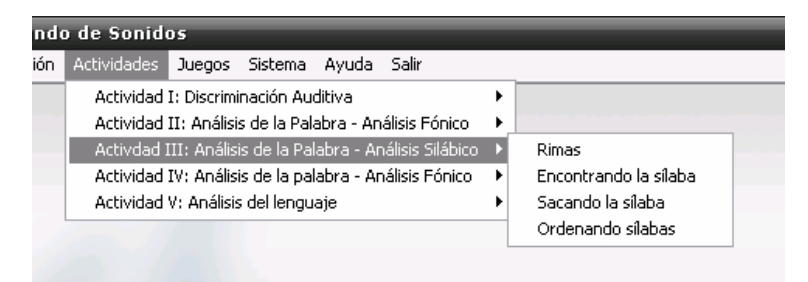

# **III-I Rimas**

Este ejercicio permite desde la pantalla inicial seleccionar diferentes niveles de complejidad, lo que adquiere un valor significativo para el abordaje terapéutico.

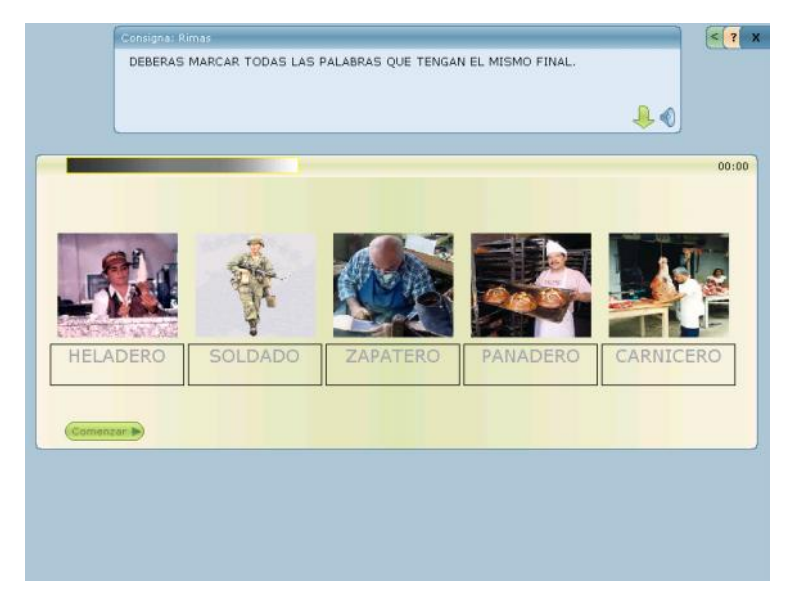

PDF

#### Nivel inicial:

Para este nivel se debe mantener con tilde todos los casilleros de la pantalla inicial de configuración.

El paciente verá en la pantalla 5 imágenes acompañadas de sus correspondientes palabras, las cuales serán reproducidas auditivamente. Deberá seleccionar todas aquellas imágenes cuyas palabras riman. En todos los casos habrá un estímulo que no corresponde y es disonante en su rima.

Al pulsar el botón repetir el paciente contará con la posibilidad de escuchar las palabras de la serie tantas veces como lo necesite.

#### Nivel intermedio:

**Modalidad 1:** Se debe destildar opción "Reproducir sonido de las imágenes/palabras" de la pantalla inicial de configuración.

Reproducir sonidos de las imágenes/palabras

El paciente verá en la pantalla 5 palabras con sus respectivas imágenes y deberá reconocer aquellas cuyos finales rimen.

Al seleccionar las imágenes correctas éstas quedarán resaltadas de color verde a modo de refuerzo positivo por los aciertos obtenidos.

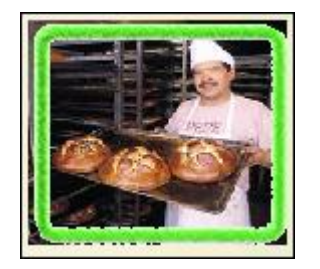

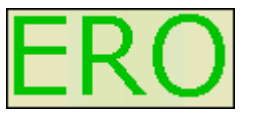

Al finalizar la serie con éxito en el centro superior de la pantalla se resaltará el final de la rima.

Modalidad 2: Se debe destildar opción "mostrar imágenes".

## 🗌 Mostrar imágenes

El paciente verá en la pantalla sólo las palabras (sin sus imágenes), contará en esta modalidad con el apoyo auditivo y deberá reconocer aquellas que riman.

#### Nivel avanzado:

PDF

SOLID CONVERTER PDF

**Modalidad 1:** Se debe destildar las opciones "Mostrar palabras" y "Reproducir sonido de las imágenes/palabras" de la pantalla inicial de configuración.

🔲 Mostrar palabras 🛛 🔲 Reproducir sonidos de las imágenes/palabras

El paciente verá en la pantalla 5 imágenes sin sus palabras y deberá seleccionar aquellas cuyas palabras rimen. En esta oportunidad no sólo requerirá de una correcta nominación de la palabra, sino que además deberá realizar una tarea de evocación y de discrimin ación auditiva.

Recibirá refuerzos positivos tanto auditivos como visuales en respuesta a sus aciertos.

PDF

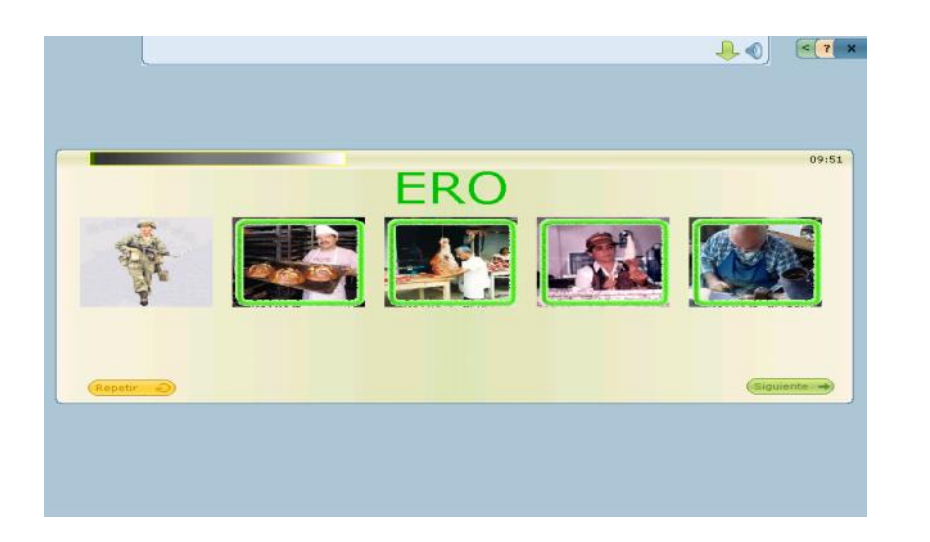

**Modalidad 2:** Se debe destildar la opción "Mostrar imágenes" y "Reproducir sonidos de las imágenes/palabras" de la pantalla inicial de configuración.

Mostrar imágenes

Reproducir sonidos de las imágenes/palabras

El paciente verá en la pantalla sólo las pal abras (sin sus imágenes). y no contará con la ayuda auditiva.

En esta modalidad se apunta a reforzar los procesos lectores.

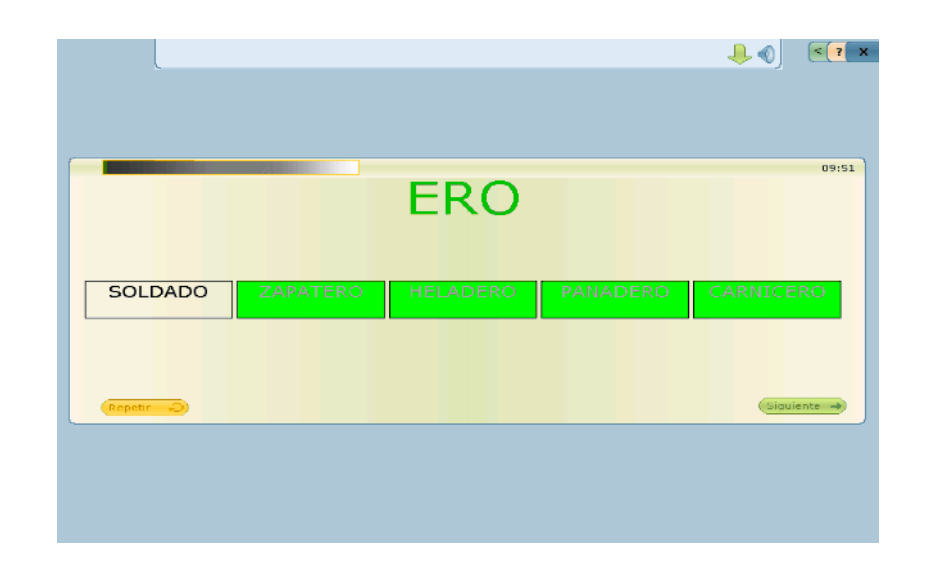

Debido a la característica del ejercicio en todas las modalidades se contará con la posibilidad de un sólo intento de respuesta; en caso de fallo, esto se computará como error en los datos estadísticos de scriptivos de la evaluación de desempeño y el programa pasará automáticamente a la siguiente pantalla.

This document was created using

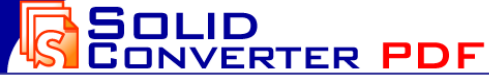

To remove this message, purchase the product at www.SolidPDF.com

# III-II Encontrando la sílaba

En las intervenciones terapéuticas que favorecen el desarrollo de la conciencia fonológica, se sugiere, además de la identificación de fonemas, (trabajado en los ejercicios anteriores), la identificación de sílabas, **conciencia silábica**. Para ello se utilizaron sílabas directas y están ubicadas en posición inicial, media o final.

Desde la pantalla de configuración inicial, este ejercicio brinda la posibilidad de trabajar con 4 modalid ades:

**Modalidad 1:** Visualización simultá nea de la imagen y la audición de la palabra, se debe mantener con tilde todos los casilleros de la pantalla inicial de configuración.

El paciente verá una pantalla con 5 imágenes acompañadas con sus correspondientes palabras y al mismo tiempo la escuchará. Deberá seleccionar la sílaba que se repite en todas ellas.

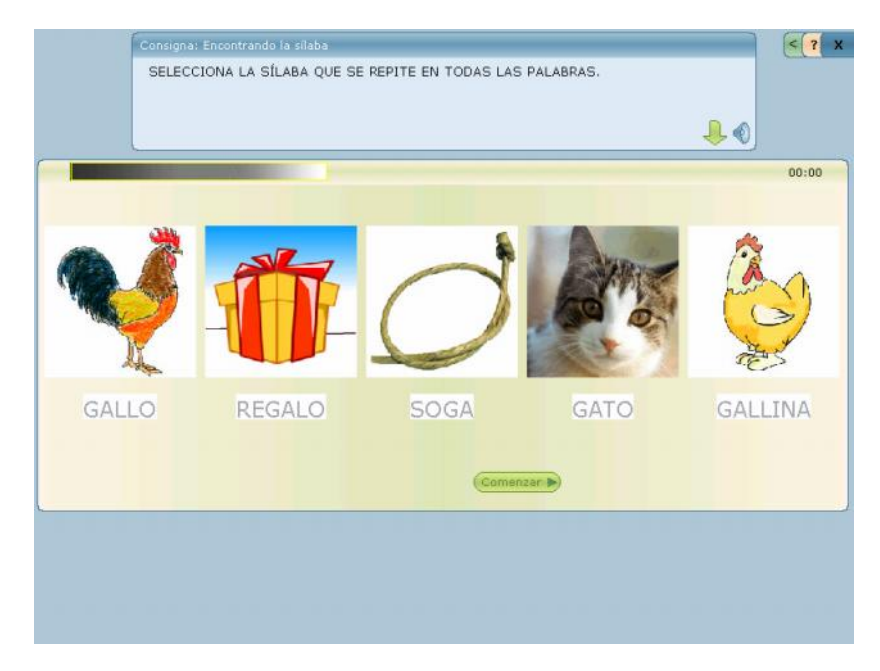

Al seleccionar la sílaba correcta, ésta quedará ma rcada de color verde como refuerzo visual positivo.

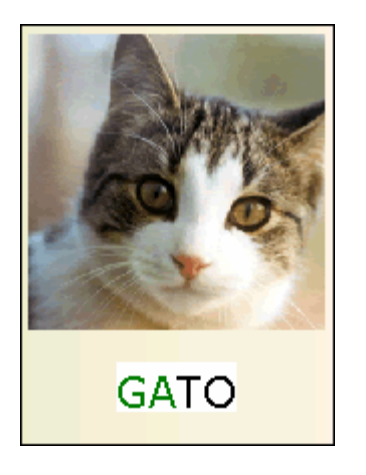

*Modalidad 2:* Deberá seleccionar la silaba visualizando sólo la imagen. Se debe destildar opción "Reproducir sonidos de las imágenes/palabras.

Reproducir sonidos de las imágenes/palabras

**Modalidad 3**: Deberá seleccionar la sí laba sin el apoyo visual de las imágenes, contando con la audición de la palabra. Para ello se debe destildar opción "Mostrar imágenes".

🗧 Mostrar imágenes

PDF

SOLID CONVERTER PDF

**Modalidad 4:** Deberá seleccionar la sílaba visualizando únicamente la palabra escrita. Se debe destildar opción "Reproducir sonidos de las imágenes/palabras" y "mostrar imágenes".

Mostrar imágenes

Reproducir sonidos de las imágenes/palabras

Debido a la característica del ejercicio en todas las modalidades se contará con la posibilidad de un sólo intento de respuesta; en caso de fallo, esto se computará como error en los datos estadísticos de scriptivos de la evaluación de desempeño y el programa pasará automáticamente a la siguiente pantalla.

# III-III Sacando la sílaba

Este ejercicio al igual que el anterior desarrolla conciencia silábica. El paciente verá una pantalla con una palabra la cua l contendrá una sílaba que no corresponde. Al seleccionarla, mediante un proced imiento automático, la sílaba incorrecta se depositará en un tacho de basura a modo de descarte y de esta manera quedará formada la palabra acompañada de la imagen correspondiente.

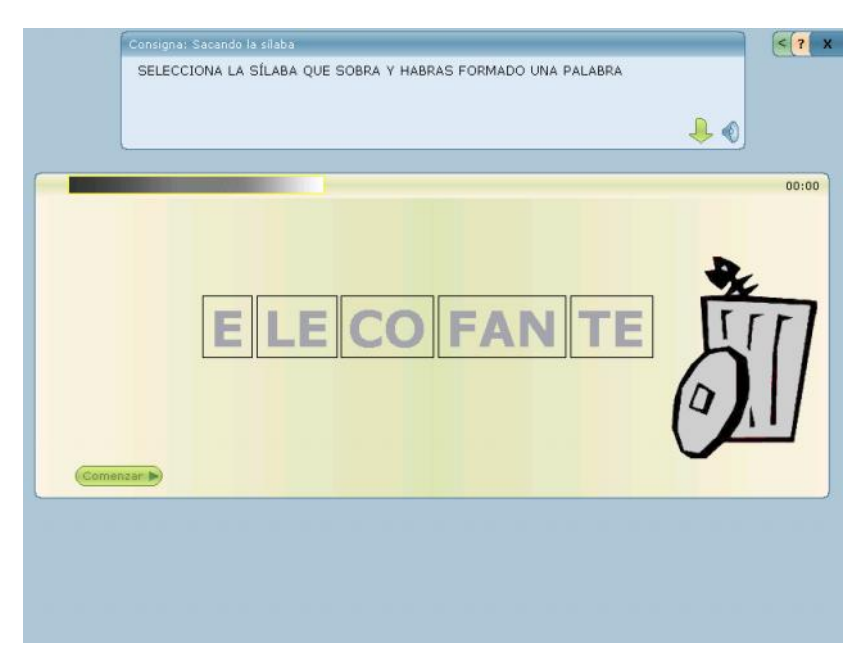

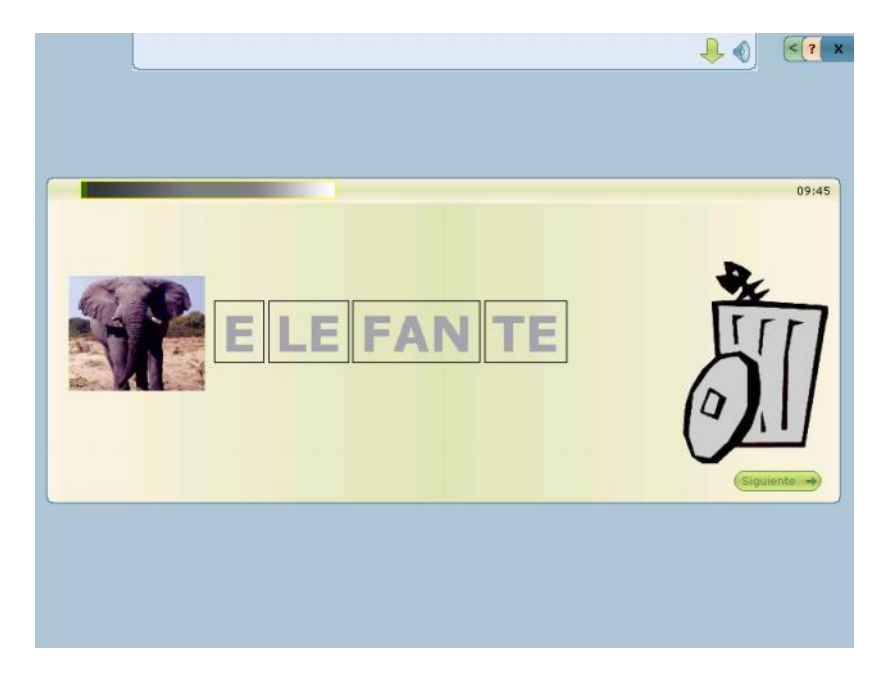

El sistema brinda la posibilidad de destildar la opción "Reproducir sonido de las imágenes/palabras" con el objetivo de favorecer los procesos lectores.

#### Reproducir sonidos de las imágenes/palabras

PDF

SOLID CONVERTER PDF

Debido a la característica del ejercicio se contará con la posibilidad de un sólo intento de respuesta; en caso de plantearse una respue sta equivocada, el sistema pasará automáticamente a la próxima pa ntalla. Esto se computará como error en los datos estadísticos de scriptivos de la evaluación de dese mpeño.

# **III-IV Ordenando sílabas**

En este ejercicio es fundamental la comprensión de la palabra y que ésta pueda ser visualizada por el paciente para facilitar los aprendizajes, en este ejercicio por ello que se trabaja con categorías siendo indispensable el soporte semántico.

El paciente verá en la pantalla una imagen con su correspondiente palabra, la cual estará separada en silabas y éstas se encontrará n mezcladas. El paciente deberá ordenar las sílabas respetando el orden de la escritura para formar la palabra correspondiente a esa imagen.

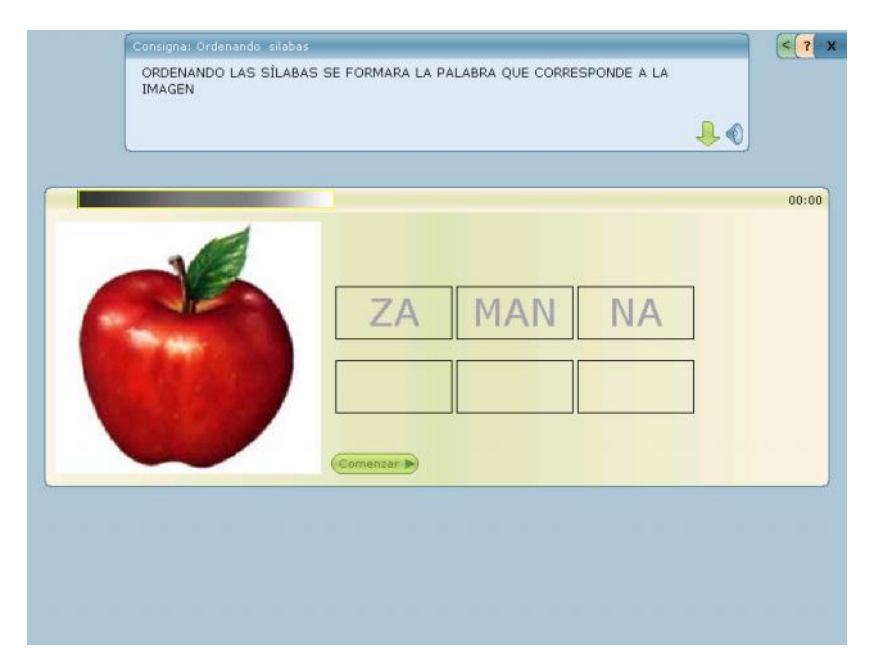

En programa orienta al paciente a respetar el orden secuencial de la palabra, en el caso que seleccione la sílaba correcta pero altere el ordenamiento, no accederá a posicionarla. El sistema, mediante un refuerzo visual, resaltará el espacio d esde donde debe comenzar o continuar.

Este fallo se computará como error si persiste en un segundo intento.

Mientras se construye la palabra, el sistema **no** brindará refuerzos positivos que orienten su ejecución, con el propósito de que el paciente no realice la actividad utilizando el método de ensayo -error y trabaje con criterios de planificación (función ejecutiva). Por ello, los refuerzos aparecerán una vez que el paciente haya decidido que su tarea ha finalizado.

Al inicio del ejercicio se podrá programar la cantidad de series, é stas pueden seleccionarse en forma aleatoria o por categorías a fin de trabajar campo semántico. Las categorías disponibles son: frutas, animales, transporte, ropa, útiles.

| Selección de Ser | ies: |    |    |    |           |         |
|------------------|------|----|----|----|-----------|---------|
| Categoria        | S1   | S2 | S3 | S4 |           | ▲       |
| ANIMALES         | JA   | BE | A  |    | (ABEJA)   |         |
| ANIMALES         | LLI  | NA | GA |    | (GALLINA) |         |
| TRANSPORTE       | VIÓN | Α  |    |    | (AVIÓN)   | <b></b> |

8

Para seleccionar más de una serie deberá tener presionada la "tecla control" del teclado (ctrl.) al mismo tiempo que cliquea con el Mouse.

Este ejercicio cuenta con 4 modalidades:

**Modalidad 1:** visualizará en la pantalla la imagen y al mismo tiempo escuchará la palabra. Para esta opción se debe mantener con tilde todos los casilleros de la pantalla inicial.

**Modalidad 2:** Contará con el apoyo visual de la imagen, sin esc uchar la palabra. Para esta opción se debe destilar "Reproducir sonido de las imágenes/palabras" con el objetivo de favorecer los procesos lectores.

Reproducir sonidos de las imágenes/palabras

PDF

PDF

**Modalidad 3:** Deberá seleccionar la sílaba y formar la palabra, sin el apoyo visual de la imagen, contando únicamente con la audición de la palabra. Para ello se debe destildar opción "Mostrar imágenes".

#### Mostrar imágenes

**Modalidad 4:** visualizará la palabra en sílabas mezcladas sin el apoyo visual de la imagen, ni la audición de la palabra. Se debe destildar opción "Reproducir sonidos de las imágenes/palabras" y "mostrar imágenes".

Mostrar imágenes

Reproducir sonidos de las imágenes/palabras

Debido a la característica del ejercicio, en todas las moda lidades se contará con la posibilidad de un sólo intento de respuesta, en caso de plantearse una respuesta equivocada, esto se computará como error en los datos estadísticos descriptivos de la evaluación de desempeño.

## ACTIVIDAD IV: Análisis de la Palabra – Análisis Fónico

Diseñada para la recuperación de los procesos léxicos haciendo énfasis en la ruta fonológica para llegar al significado. Se utilizan ejercicios donde se visualizan diferentes palabras que al modificar una letra cambian su significado.

| 🕑 Un Mund      | o de Sonid  | 5                  | _           | _               | _     |                               |
|----------------|-------------|--------------------|-------------|-----------------|-------|-------------------------------|
| Administración | Actividades | Juegos Sister      | na Ayuda    | Salir           |       |                               |
|                | Actividad   | I: Discriminación  | Auditiva    |                 | •     |                               |
|                | Actividad   | II: Análisis de la | Palabra - A | nálisis Fónico  | ) ▶   |                               |
|                | Activdad 3  | II: Análisis de la | Palabra - A | nálisis Silábio | :o ▶_ |                               |
|                | Actividad   | IV: Análisis de la | palabra - A | nálisis Fónic   | o ▶   | Eligiendo la palabra correcta |
|                | Actividad   | V: Análisis del le | nguaje      |                 | Þ     | Palabras iguales              |
|                |             |                    |             |                 |       | Escuchando palabras           |
|                |             |                    |             |                 |       | Adivinanzas                   |

Para que el paciente pueda hacer uso de la ruta fonológica debe saber que el habla se segmenta en sonidos y que esos sonidos se representan mediante letras. Estos ejercicios desarrollan conciencia fonológica, ya que una de las tareas por las que se debe comenzar para el desarrollo de la ruta fonológica es la de segmentar el habla. Los niños aprenden que las palabras están compuestas de letras y que basta con cambiar una letra de una palabra para que se convie rta en otra palabra distinta.

This document was created using

PDF

SOLID CONVERTER PDF

# IV-I Eligiendo la palabra correcta

El paciente verá una pantalla con una imagen la cual estará acompañada de tres palabras. Deberá seleccionar aquella palabra que representa al dibujo visualizado.

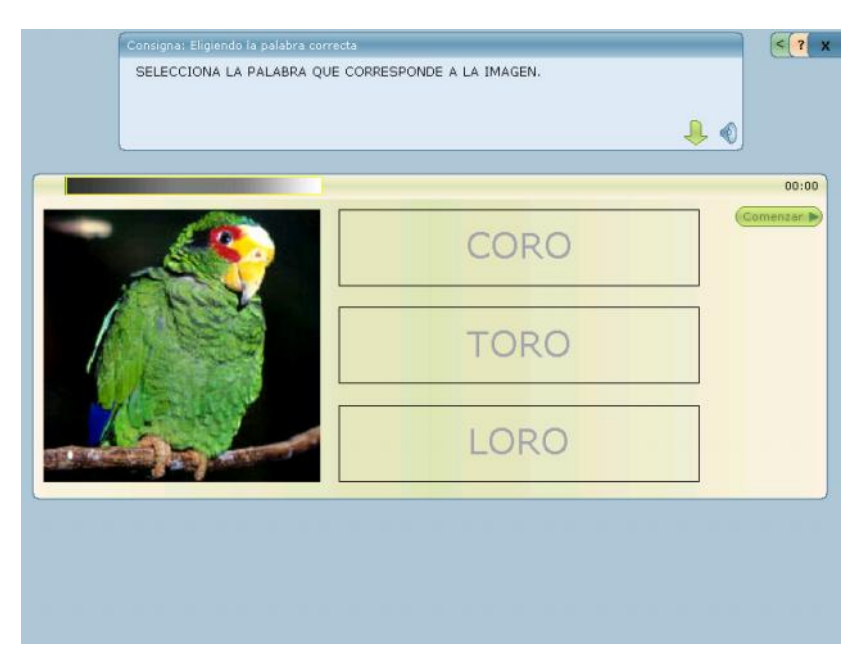

Desde la pantalla inicial se podrá parametrizar la modalidad con la que se desee trabajar como así también el tipo de letra y la cant idad de series.

Este ejercicio cuenta con 2 modalidades:

**Modalidad 1:** visualizará en la pantalla la imagen y al mismo tiempo escuchará la palabra que corres ponde a esa imagen. Se debe mantener con tilde todos los casilleros de la pantalla inicial.

*Modalidad 2:* Contará con el apoyo visual de la imagen, sin esc uchar la palabra. Se debe destilar "Reproducir sonido de las imágenes/palabras" con el objetivo de favore cer los procesos lectores.

Reproducir sonidos de las imágenes/palabras

Debido a la característica del ejercicio se contará con la posibilidad de un sólo intento de respuesta; en caso de plantearse una respue sta equivocada, esto se computará como error en los datos estadísticos descriptivos de la evaluación de desempeño y el programa automáticamente pasará a una nueva pantalla.

## **IV-II Palabras iguales**

El paciente verá una pantalla con tres pares idénticos de palabras las cuales estarán distribuidas aleatori amente en dos columnas. Deberá identificar dichos pares y unirlos mediante la utilización del Mouse.

| Consigna: Palabras iguales        | < 7 x        |
|-----------------------------------|--------------|
| UNIR CON FLECHAS LAS PALABRAS QUE | SEAN IGUALES |
|                                   |              |
|                                   | 00:00        |
|                                   |              |
| EANAA                             | CAMA         |
| FAMA                              | CAMA         |
|                                   |              |
| RAMA                              | RAMA         |
|                                   |              |
| САМА                              | EAMA         |
| CAMA                              | IANA         |
| Comenzar 🕨                        |              |
|                                   |              |
|                                   |              |
|                                   |              |

Frente a cada acierto, las palabras gemelas se rema rcarán con un color a modo de refuerzo visual y señalización de la correcta ejec ución de la tarea y se acompañará de un refuerzo audi tivo a fin de estimular la motivación del paciente.

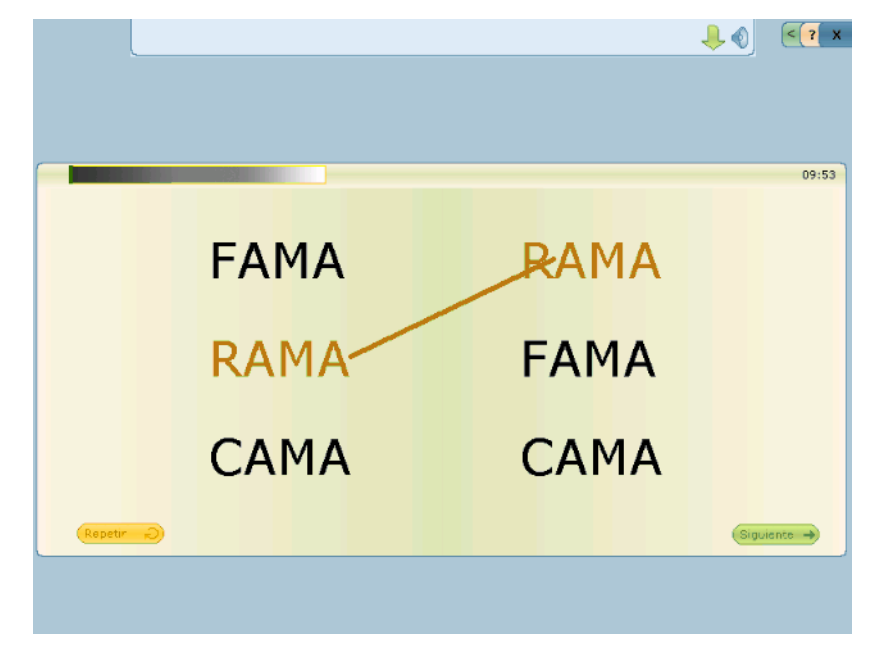

Desde la pantalla inicial se podrá parametrizar la modalidad con la que se desee trabajar como así también el tipo de letra y la cant idad de series.

🔲 Reproducir sonidos de las imágenes/palabras

Este ejercicio cuenta con 2 modalidades:

**Modalidad 1:** visualizará en la pantalla la imagen y al mismo tiempo escuchará la palabra que corresponde a esa ima gen. Se debe mantener con tilde todos los casilleros de la pantalla inicial.

*Modalidad 2:* Contará con el apoyo visual de la imagen, sin escuchar la palabra. Se debe destilar "Reproducir sonido de las imágenes/palabras" con el objetivo de favorecer los procesos lectores.

Reproducir sonidos de las imágenes/palabras

PDF

Debido a la característica del ejercicio se contará con la posibilidad de un sólo intento de respuesta, en caso de pl antearse una respuesta incorrecta, ésta se computará como error en los datos estadísticos descriptivos de la evaluación de desempeño.

# **IV-III** Escuchando palabras

En este ejercicio es necesario que el paciente pueda realizar la conversión fonema-grafema para seleccionar la palabra correcta.

Procedimiento para realizar la actividad:

El paciente verá una pantalla con tres palabras y e scuchará una de ellas. Deberá identificar y sel eccionar la palabra que escuche, no contando con el apoyo visual de la image n.

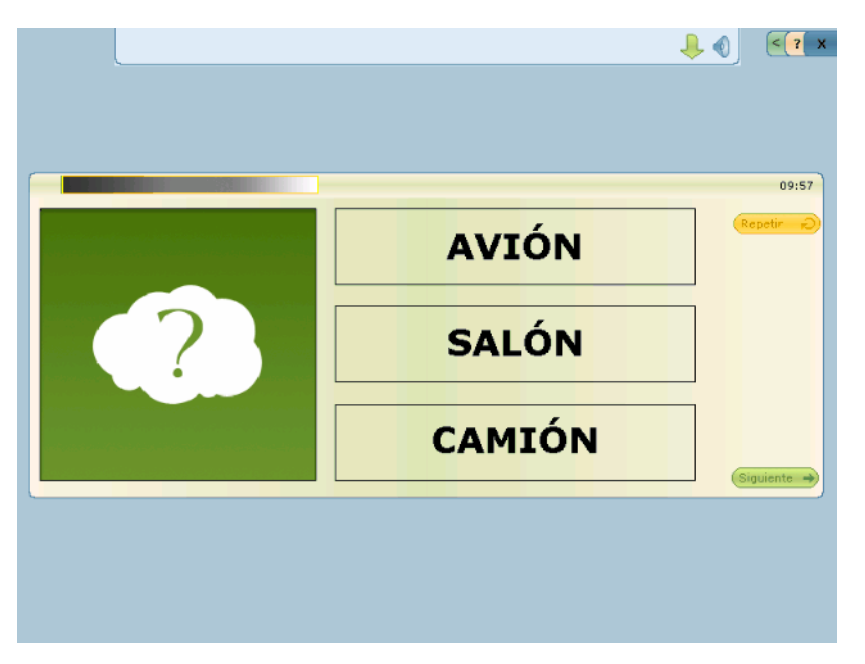

Al hacerlo correctamente, aparecerá la imagen correspondiente a dicha palabra a modo de refuerzo visual y además recibirá un refuerzo auditivo positivo por el buen desempeño.

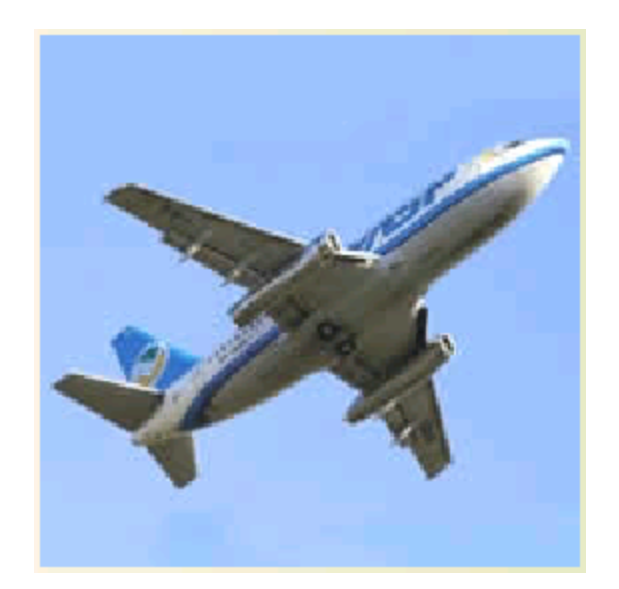

PDF

This document was created using

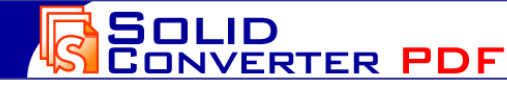

PDF

SOLID CONVERTER PDF

# **IV-IV** Adivinanzas

El paciente deberá identificar la palabra de acuerdo a las pistas que escuchará y seleccionarla mediante la utilización del Mouse. Frente a cada elección correcta aparecerá el dibujo correspondiente a esa palabra a modo de confirmación por la selección de la palabra correcta.

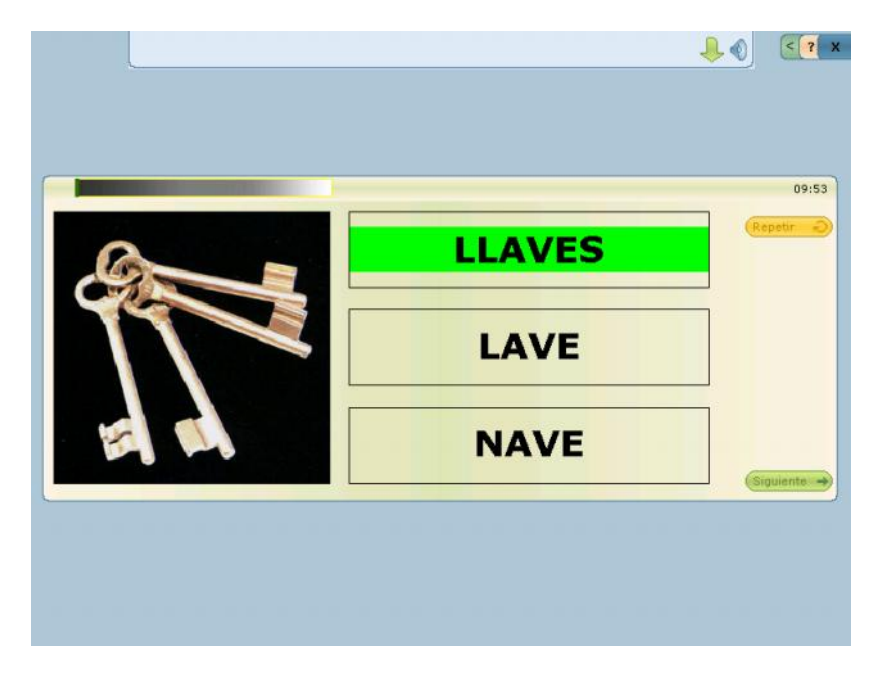

Debido a la característica del ejercicio se contará con la posibilidad de un sólo intento de respuesta; en caso de plantearse una respue sta incorrecta, esto se computará como error en los datos estadísticos descriptivos de la evaluación de desempeño y pasará automáticamente a una nueva pantalla.

Desde la pantalla inicial de configuración s e podrá seleccionar el tipo de letra y la cantidad de series con las que se desee trabajar.

## ACTIVIDAD V: Análisis del Lenguaje

Al igual que la actividad IV desarrolla procesos léx icos a través de ejercicios que se inician con palabras y pseudopalabras y finalizan en sílabas. Esto último, por carecer de soporte s emántico, requiere de una fina discriminación auditiva y de haber alcanzado un análisis fónico preciso.

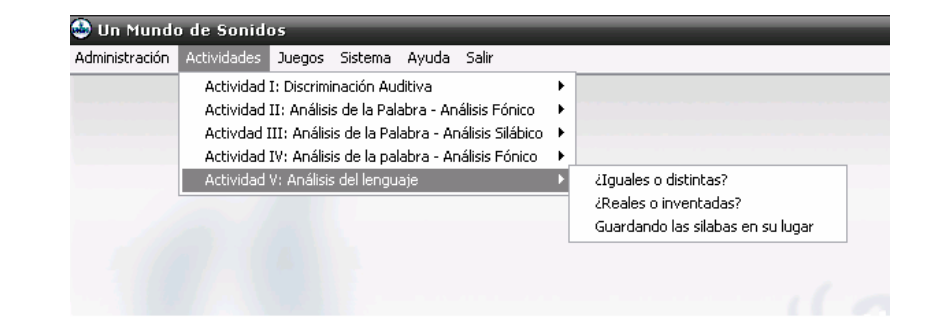

# This document was created using

# V-I ¿Iguales o Distintas?

Modalidad 1: Palabras Iguales y Distintas

| Modalidad: | Palabras Iguales y Distint 💌 |
|------------|------------------------------|
|            | Palabras Iguales y Distintas |
|            | Fonema / Grafema Distintos   |

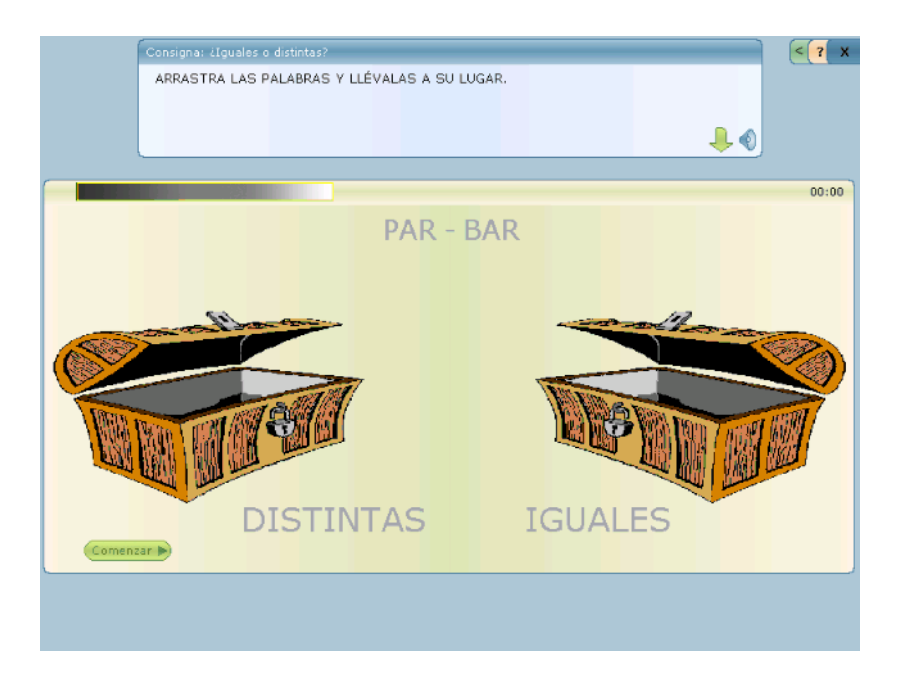

En este ejercicio se trabaja con pares de palabras to das ellas con soporte semántico (Extraídas de las listas fonéticas de Quilis).

El paciente escuchará y verá en la parte superior de la pantalla un par de palabras, las cuales podrán ser iguales o distintas y deberá arrastrarlas hacia el lugar correspondiente de acuerdo a los criterios de identidad o diferencia.

## Modalidad 2: Fonema / Grafema Distintos

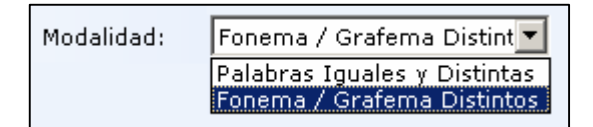

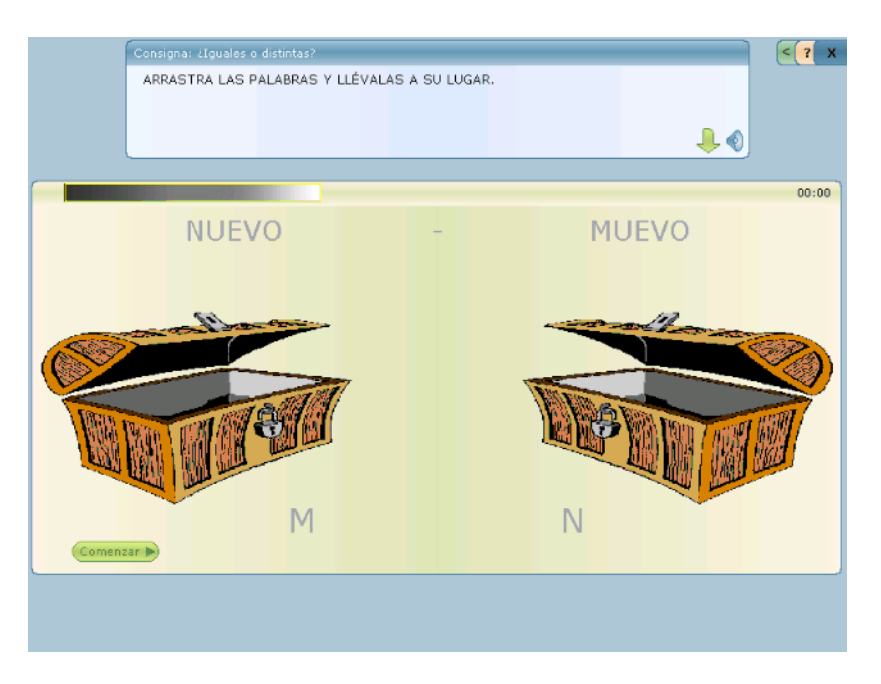

El paciente escuchará y verá en la parte superior de la pantalla un par de palabras, las cuales tienen un *fonema / grafema* diferente. Cada palabra al ser escuchada irá acompañada de un estímulo visual, a los fines de sostener la atención en la actividad.

En este ejercicio el paciente deberá seleccionar la palabra y arrastrarla, ubicándola en el lugar que corresponda de acuerdo al *fonema* /grafema situado en los cofres ubicados en los extremos laterales inferiores de la pantalla, en los cuales se visualiza el grafema sele ccionado.

PDF

SOLID Converter PDF En ambas modalidades se contará con la posibilidad de realizar el ejercicio sin la audición de las palabras, de manera que el paciente mediante la lectura pueda hacer uso de la ruta fonológica, para ello se deberá destildar la opción "R eproducir sonido de las imágenes".

Reproducir sonidos de las imágenes

También se contará con la posibilidad de realizar el ejercicio sólo con la audición de las palabras, es decir, eliminando la vía visual de m odo de trabajar discriminación fonémica, para ello se deberá de stildar la opción "Mostrar palabras".

Mostrar palabras

Debido a la característica del ejercicio, en ambas modalidades se contará con la posibilidad de un sólo intento de respuesta; en caso de plantearse una respuesta equivocada, esto se computará como error en los datos estadísticos descriptivos de la evalu ación de desempeño y pasará automáticamente a una nu eva pantalla.

# V-II ¿Reales o inventadas?

Este ejercicio cuenta con 40 palabras y 40 pseudopalabras perten ecientes a 6 categorías:

- Palabras frecuentes cortas.
- Palabras frecuentes largas.
- Palabras infrecuentes cortas.
- Palabras infrecuentes largas.
- Pseudopalabras cortas.
- Pseudopalabras largas.

Permite evaluar el grado de desarrollo que el paciente ha alcanzado tanto en la ruta léxica como en la fonológica. Para ello el programa cuenta con la posibilidad de seleccionar primeramente las palabras y luego las pseudopalabras, al finalizar la actividad y presionando el **botón terminar** quedarán registrados los errores, lo cual permite comparar la cantidad de errores en ambas listas.

De esta manera se podrá comparar las rutas de reconocimiento de la palabra. Si en el registro de errores se observa buena ejecución en la lista de palabras y comete muchos errores en la lista de pseud opalabras, esto nos orienta a que está utilizando básicamente la ruta léxica y que no tiene bien adquiridas las reglas de conversión graf ema-fonema. Por el contrario, si comete errores en ambas listas, util iza básicamente la ruta fonológica.

En la pantalla inicial y pensando en el abordaje terapéutico, es que se las ha ubicado mezcladas. No obstante desde esta pantalla se podrá seleccionar, según el criterio del terapeuta, las palabras y pseudopalabras con las que se desee trabajar.

#### Procedimiento para le ejecución de la actividad:

PDF

SOLID Converter PDF

Se le presentará al paciente palabras y pseudopalabras (no palabras), deberá identificarlas y arrastrarlas utilizando el Mouse hacia el lugar indicado en la parte inferior de la pantalla, según corresponda.

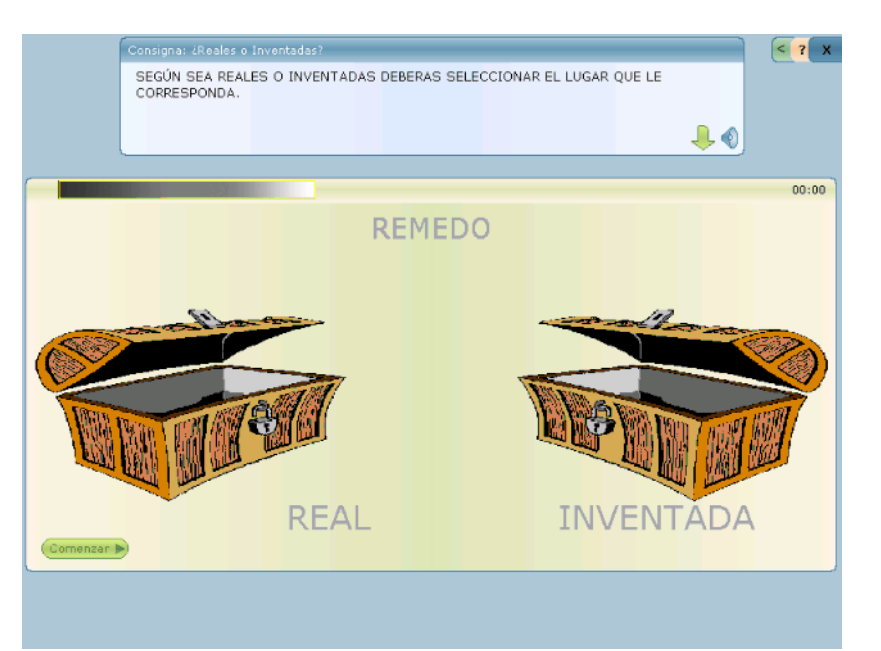

En este ejercicio se contará con dos posibilidades:

**1-** contará con la posibilidad de realizar el ejercicio sin la audición de las palabras requiriendo así que el paciente las leas fortaleciendo el análisis visual y haciendo uso de la ruta fonológica. Se deberá destildar la opción "reproducir sonido de las im ágenes".

#### Reproducir sonidos de las imágenes

2- contará con la posibilidad de realizar el ejercicio sin visualizar la palabra escrita, por lo cual deberá realizar una fina discriminación auditiva de la misma. Se deberá destildar la opción"Mostrar palabra".

#### 🔲 Mostrar palabras

Debido a la característica del ejercicio se contará con la posibil idad de un sólo intento de respuesta; en caso de plantearse una respue sta errónea, esto se computará como fallo en los datos estadísticos descriptivos de la evaluación de desempeño y se pasará en forma automática a una nueva pantalla.

## V-III Guardar las sílabas en su lugar

Este ejercicio nos permite evaluar por un lado **Ruta fonológica**, para ello se deberá destildar la opción *"reproducir sonido de las imágenes"*. Esta modalidad de realizar el ejercicio sin la audición de las sílabas requiriere que el niño las lea, de manera que pueda hacer uso de la ruta fonológica. Por otro lado nos permite evaluar **discriminación fonémica**, destilando la opción "mostrar silabas".

Este ejercicio requiere discriminar dos sonidos muy similares y se utilizan sílabas de estructura (consonante-vocal). Los pares exploran todos los contrastes de sonoridad y punto de articulación, que existen entre las seis consonantes oclusivas ( "p", "b", "t","d", "k","g")

#### Procedimiento para le ejecución de la actividad:

Modalidad 1 – Sílabas Iguales y Distintas

Modalidad: Sílabas Iguales y Distinta:

PDF

SOLID CONVERTER PDF Sílabas Iguales y Distintas Fonema / Grafema Distintos

El paciente escuchará y verá en la parte superior de la pantalla un par de sílabas, iguales o distintas. Al ser escuchadas simultáneamente estarán acompañadas de un estímulo visual a los fines se sostener su atención en la actividad.

Deberá seleccionar las sílabas y arrastrarlas, colocándolas en el lugar que corresponda, de acuerdo con los criterios de igualdad o diferencia.

| Consigna: GU<br>ARRASTRA | ardando las Silabas en su lugar<br>LAS SÍLABAS AL LUGAR QUE LE C |           | ? X      |
|--------------------------|------------------------------------------------------------------|-----------|----------|
|                          | TA -                                                             | • PA      | 0:00     |
|                          | IGUALES                                                          | DISTINTAS | <b>)</b> |

## Modalidad 2 – Fonema / Grafema Distintos

| Sílabas Iguales y Distinta:                               |
|-----------------------------------------------------------|
| Sílabas Iguales y Distintas<br>Fonema / Grafema Distintos |
|                                                           |

El paciente escuchará y verá en la parte superior de la pantalla un par de sílabas, todas tienen un *fonema / grafema* diferente, las cuales deberá seleccionarla individualmente y ubicarlas en el lugar que corresponda de acuerdo al fonema/grafema situado en los c ofres ubicados en los extremos laterales in feriores de la pantalla.

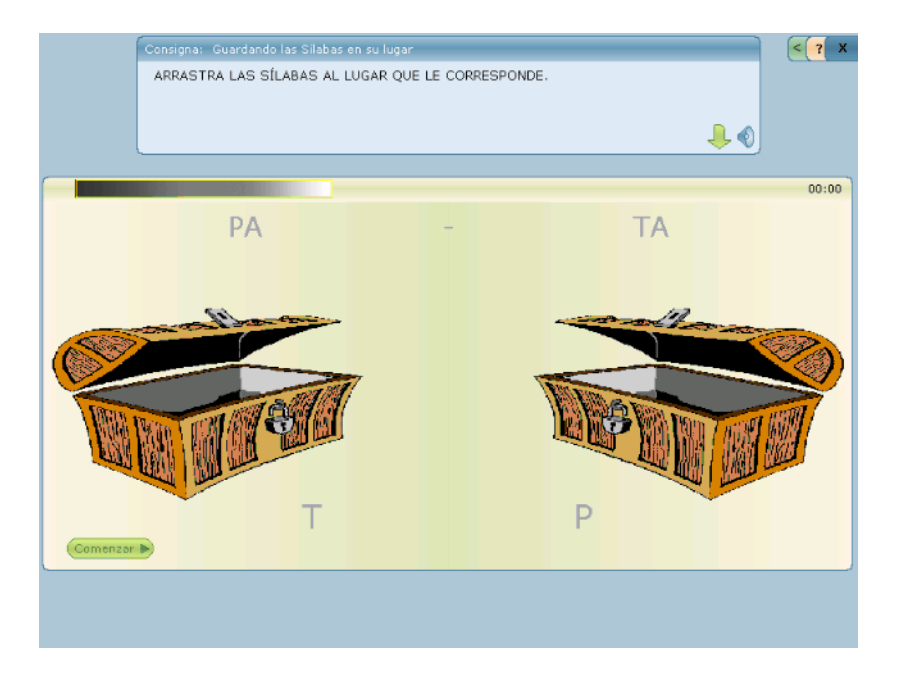

En ambas modalidades se contará con la posibilidad de realizar el ejercicio sin la audición de las sílabas requiriendo así que el niño las lea, de manera que pueda hacer uso de la *ruta fonológica,* para ello se deberá destildar la opción *"reproducir sonido de las imágenes".* 

Reproducir sonidos de las imágenes

Nos permite, además, en ambas modalidades, real izar el ejercicio sin las sílabas escritas, para que el niño deba discriminar dos son idos muy similares sin la ayuda de la lectura y sin ayuda del soport e semántico. De esta manera puede hacer uso de una verdadera **discriminación fonémica,** para ello deberá destildar la opción *"Mostrar palabras"*.

Mostrar palabras

PDF

SOLID Converter PDF 8

Para todas las modalidades, durante el ejercicio los cofres y las series cambiarán de posición en forma aleatoria.

# Informes

| 🔮 Un Mundo     | o de Sonid    | 05     |
|----------------|---------------|--------|
| Administración | Actividades   | Juegos |
| Pacientes      |               |        |
| Listado        |               |        |
| Informe por :  | sesión        | -      |
| Informe por    | ejercicio     |        |
| Informe por l  | tipo de error |        |
|                |               |        |

Desde el menú Administración, se podrá acceder a distintos tipos de informes, pudiéndose visualizar e imprimir la información recogida.

#### Listado

Al ingresar en la opción de menú "Listado", se desplegará una pantalla como la siguiente:

| Diagnóstico<br>pisgnóstico<br>presuntivo:<br>Edad Desde: [Indistinto]<br>Ejercicio: [Todos] | ▼ Ed    | ▼ P.<br>ad Hasta: [Indistint | aciente: [Todos]<br>co] • Tipo de error: [Todo<br>• Abrir por tipo de e | os] _▼     | L C X          |
|---------------------------------------------------------------------------------------------|---------|------------------------------|-------------------------------------------------------------------------|------------|----------------|
| Paciente                                                                                    | Edad    | Patología                    | Eiercicio                                                               | Fecha/Ho   | ora ^          |
| Bosco, Pablo                                                                                | 29 años |                              | ¿Cómo suena?                                                            | 27/07/20   | 07 11:27:48    |
| Bosco, Pablo                                                                                | 29 años |                              | ¿Cómo suena?                                                            | 26/07/20   | 07 14:47:41    |
| Bosco, Pablo                                                                                | 29 años |                              | Descubriendo la palabre                                                 | a 26/07/20 | 07 14:56:31 =  |
| Bosco, Pablo                                                                                | 29 años |                              | Descubriendo la palabra                                                 | a 26/07/20 | 007 15:01:42   |
| Bosco, Pablo                                                                                | 29 años |                              | Buscando la letra inicial                                               | 27/07/20   | 007 11:48:35   |
| Bosco, Pablo                                                                                | 29 años |                              | Buscando la letra inicial                                               | 26/07/20   | 07 14:50:42    |
| Bosco, Pablo                                                                                | 29 años |                              | Fuga de vocales                                                         | 27/07/20   | 007 11:34:58   |
| Bosco, Pablo                                                                                | 29 años |                              | Fuga de vocales                                                         | 27/07/20   | 007 11:39:23   |
| Bosco, Pablo                                                                                | 29 años |                              | Fuga de vocales                                                         | 26/07/20   | 07 14:48:26    |
| Bosco, Pablo                                                                                | 29 años |                              | Haciendo camino                                                         | 26/07/20   | 07 14:53:45    |
| Bosco, Pablo                                                                                | 29 años |                              | Haciendo camino                                                         | 26/07/20   | 07 14:59:19    |
| RICABARRE, ANA MARIA                                                                        | 45 años |                              | Haciendo camino                                                         | 27/07/20   | 007 12:15:23   |
| RICABARRE, ANA MARIA                                                                        | 45 años |                              | Haciendo camino                                                         | 27/07/20   | 07 12:19:15    |
| RICABARRE, ANA MARIA                                                                        | 45 años |                              | Haciendo camino                                                         | 27/07/20   | 007 12:23:49   |
| RICABARRE, ANA MARIA                                                                        | 45 años |                              | Haciendo camino                                                         | 27/07/20   | 07 12:27:00    |
| DTCARADDE ANA MADTA                                                                         | 45 años |                              | Haciendo camino                                                         | 27/07/20   | 107 12:28:00 T |
| •                                                                                           |         | m                            |                                                                         |            | · ·            |
|                                                                                             |         |                              |                                                                         |            |                |
|                                                                                             |         |                              | 1                                                                       | mprimir    | Cerrar         |

Este listado muestra información consolidada de todos los pacie ntes, permitiendo filtrar por ejemplo por algún diagnóstico presuntivo, o bien por un rango de edad, etc. Agrupando así a todos los pacientes que cumplan con el criterio seleccionado. De igual forma podrá filtrarse algún ejercicio en particular o algún tipo de error. Informe por Sesión

En el informe por sesión se listará todo lo trabajado por un paciente en una sesión determinada. Para emitir el listado se deberá sele ccionar el paciente y la sesión que se desea y presionar el botón *"Buscar"*.

| 💐 Informe por Se  | esión                 |               |         |         |           |          |                  | - 🗵 |
|-------------------|-----------------------|---------------|---------|---------|-----------|----------|------------------|-----|
| Paciente: [DNI:20 | 5604143] Bosco, Pablo |               | •       |         |           |          |                  |     |
| Edad: 29 año      | s Diagnós             | tico presunti | /o: N/A |         |           |          |                  |     |
| Sesión: [26/07/   | 2007] ANALISIS Y SIN  | TESIS         | ,       | •       | ]         |          | Buscar           |     |
| Ejercicio         | Serie                 | Segundos      | Tiempo  | Omisión | Selección | Posición | Repitió Consigna | -   |
| Fuga de vocales   | TOMATE                | 9             | 0       | 0       | 0         | 0        | 0                | 111 |
| ¿Cómo suena?      | A, ancla, gato, ang   | 52            | 0       | 0       | 0         |          | 0                |     |
| ¿Cómo suena?      | A, ala, alfombra,     | 52            | 0       | 0       | 0         |          | 0                |     |
| ¿Cómo suena?      | A, abeja, abrigo, a   | 52            | 0       | 0       | 1         |          | 0                | =   |
| Haciendo camino   | т                     | 103           | 0       | 0       | 2         |          | 0                |     |
| Haciendo camino   | P                     | 114           | 0       | 1       | 4         |          | 0                |     |
| Buscando la letr  | TAZA, MONO, PAL       | 73            | 0       | 0       | 0         |          | 0                |     |
| Buscando la letr  | PINO, AUTO, MESA      | 73            | 0       | 0       | 0         |          | 0                |     |
| Buscando la letr  | DADO, GATO, CAS       | 73            | 0       | 0       | 1         |          | 0                |     |
| Buscando la letr  | TAZA, MONO, PAL       | 73            | 0       | 0       | 1         |          | 0                |     |
| Descubriendo la   | MATE                  | 26            | 0       | 0       | 0         |          | 0                |     |
| Descubriendo la   | AUTO                  | 26            | 0       | 0       | 0         |          | 0                |     |
| Descubriendo la   | PERA                  | 26            | 0       | 0       | 0         |          | 1                |     |
| Descubriendo la   | COPA                  | 29            | 0       | 0       | 0         |          | 0                |     |
| Descubriendo la   | LEON                  | 29            | 0       | 0       | 0         |          | 0                |     |
| Decoubriendo la   | 9480                  | 20            | 0       | 0       | 0         |          | 0                | Y   |
| 1                 |                       |               |         |         |           |          | · · · ·          |     |
|                   |                       |               |         |         |           | Impri    | mir Cerrar       |     |

Presionando el botón "*Imprimir*", se visualizará en la pantalla el informe tal como saldrá impreso.

| Vist     | a Previa de impresión                                       |                                                                                                    |                                          |
|----------|-------------------------------------------------------------|----------------------------------------------------------------------------------------------------|------------------------------------------|
| oom:     | 100 % Anterior Pr                                           | oxima Page: 1 / 2 Imprimir .                                                                                   | . <u>C</u> errar                         |
|          |                                                             |                                                                                                    |                                          |
|          |                                                             |                                                                                                    | -                                        |
|          |                                                             |                                                                                                    |                                          |
|          |                                                             |                                                                                                    |                                          |
|          |                                                             |                                                                                                    | Info                                     |
|          |                                                             |                                                                                                    | 11110                                    |
|          |                                                             |                                                                                                    |                                          |
| -        |                                                             |                                                                                                    |                                          |
| Pa<br>Se | ciente: [DNI:26604143] Bosco<br>ción : [26/07/20071 ANALISI | , Pablo Edad: 29 año:<br>Y SINTESIS                                                                            | : Di                                     |
| -        |                                                             |                                                                                                    |                                          |
|          |                                                             |                                                                                                    |                                          |
| Ej       | ercicio                                                     | Serie                                                                                                    | Segundos                                 |
| Fu       | aga de vocales                                              | TOMATE                                                                                                    | 9                                        |
| 2.0      | Cómo suena?                                                 | A. ancla. gato. angel. an                                                                                      | 52                                       |
|          |                                                             | A, als, alfombra, manzana                                                                                      | 52                                       |
| _        |                                                             | A, abeja, abrigo, abrir,                                                                                       | 52                                       |
|          |                                                             |                                                                                                    |                                          |
| Ha       | aciendo camino                                              | T                                                                                                    | 103                                      |
| Ha       | aciendo camino                                              | T<br>P                                                                                                    | 103<br>114                               |
| Ha<br>Ba | aciendo camino<br>Ascando la letra inicial                  | T<br>P<br>TAZA, MONO, PALA, BEBÉ                                                                               | 103<br>114<br>73                         |
| Ha<br>Bu | aciendo camino<br>uscando la letra inicial                  | T<br>P<br>TAZA, MONO, PALA, BEBÉ<br>PINO, AUTO, MESA, ROSA<br>DADO, GATO, CASA, LUNA                           | 103<br>114<br>73<br>73<br>73<br>73       |
| Ha<br>Ba | aciendo camino<br>uscando la letra inicial                  | T<br>P<br>TAZA, HONO, PALA, BEBÉ<br>PINO, AUTO, HESA, ROSA<br>DADO, GATO, CASA, IUNA<br>TAZA, MONO, PALA, BEBÉ | 103<br>114<br>73<br>73<br>73<br>73<br>73 |

PDF

# Informe por Ejercicio

Este informe posibilita visualizar en un determinado ej ercicio, la evolución del paciente, durante varias sesiones de trabajo.

Para emitir el listado se deberá seleccionar un pacie nte, un ejercicio, y presionar el botón *"Buscar"*.

| 💐 Informe por ejercici                                              | o                    |                    |                  |          |                  |                   |           |
|---------------------------------------------------------------------|----------------------|--------------------|------------------|----------|------------------|-------------------|-----------|
| Paciente: [DNI:2660414<br>Edad: 29 años<br>Ejercicio: Fuga de vocal | 3] Bosco, Pa<br>Diag | blo<br>nóstico pre | ▼<br>suntivo: N/ | A        | •                |                   | Buscar    |
| Sesion                                                              | Tiempo               | Omisión            | Selección        | Posición | Repitió Consigna | Repitió Eiercicio | Reintentó |
| 27/07/2007 11:34:58                                                 | 1                    | 0                  | 0                | 2        | 0                | 0                 | 15        |
| 27/07/2007 11:39:23                                                 | 0                    | 0                  | 0                | 0        | 0                | 0                 | 22        |
| 27/07/2007 11:34:58                                                 | 0                    | 0                  | 0                | 0        | 0                | 0                 | 22        |
| 27/07/2007 11:39:23                                                 | 0                    | 0                  | 0                | 0        | 0                | 0                 | 26        |
| 27/07/2007 11:34:58                                                 | 0                    | 0                  | 0                | 0        | 0                | 0                 | 26        |
| 27/07/2007 11:39:23                                                 | 0                    | 0                  | 0                | 0        | 0                | 0                 | 37        |
| 26/07/2007 14:48:26                                                 | 0                    | 0                  | 0                | 0        | 0                | 0                 | 38        |
|                                                                     |                      |                    |                  |          |                  |                   |           |
|                                                                     |                      |                    |                  |          |                  |                   |           |
|                                                                     |                      |                    |                  |          |                  |                   |           |
| • • • • • • • • • • • • • • • • • • •                               |                      |                    | III              |          |                  |                   |           |
|                                                                     |                      |                    |                  |          |                  |                   | Cerrar    |

| 爹 Vi  | sta Previa d             | le impresión                      |                 |              |         |
|-------|--------------------------|-----------------------------------|-----------------|--------------|---------|
| Zoom: | 100 %                    | <u>A</u> nterior                  | Proxima Page: 1 | / 1 Imprimir | ⊆errar  |
|       |                          |                                   |                 |              |         |
|       |                          |                                   |                 |              | -       |
|       |                          |                                   |                 |              | Infor   |
|       | Paciente :<br>Ejercicio: | [DNI:26604143]<br>Fuga de vocales | Bosco, Pablo    | Edad: 29 až  | ios 1   |
|       | Sesion                   |                                   | Tiempo          | ) Omisión    | Selecci |
|       | 27/07/2007               | 11:34:58                          | 1               | 0            | 0       |
|       | 27/07/2007               | 11:39:23                          | 0               | 0            | 0       |
|       | 27/07/2007               | 11:34:58                          | 0               | 0            | 0       |
|       | 27/07/2007               | 11:39:23                          | 0               | 0            | 0       |
|       | 27/07/2007               | 11:34:58                          | 0               | 0            | 0       |
|       | 27/07/2007               | 11:39:23                          | 0               | 0            | 0       |
| 4     | 26/07/2007               | 14:48:26                          | 0               | 0            | • •     |

## Informe por Tipo de Error

Mediante este informe se podrá visualizar el tipo de error que cometió el paciente, en los distintos ejercicios y a lo largo de todas las sesiones de trabajo.

| Paciente:    | [DNI:2660414 | 13] Bosco, Pablo            | <ul> <li>Tipo de error: Omisión</li> </ul> |        |
|--------------|--------------|-----------------------------|--------------------------------------------|--------|
| Edad:        | 29 años      | Diagnóstico presuntivo: N/A | ł                                          | Buscar |
| Sesión       | Ejerci       | cio                         | Cantidad                                   |        |
| 2-16/07/2007 | Fuga o       | de vocales                  | 0                                          |        |
| 8-26/07/2007 | Fuga o       | te vocales                  | 0                                          |        |
| 6-23/07/2007 | Escuci       | hando ruidos y sonidos      | 4                                          |        |
| 2-16/07/2007 | ¿Cóm         | o suena?                    | 280                                        |        |
| 8-26/07/2007 | ¿Cóm         | o suena?                    | 0                                          |        |
| 8-26/07/2007 | Hacier       | ndo carnino                 | 1                                          |        |
| 2-16/07/2007 | Busca        | ndo la letra inicial        | 52                                         |        |
| 8-26/07/2007 | Busca        | ndo la letra inicial        | 0                                          |        |
| 8-26/07/2007 | Descu        | briendo la palabra          | 0                                          |        |
| 8-26/07/2007 | Poner        | orden                       | 0                                          |        |
| 8-26/07/2007 | Palabr       | as que riman                | 4                                          |        |
| 8-26/07/2007 | A saca       | ar la sílaba                | 0                                          |        |
| 8-26/07/2007 | Descu        | bre la silaba               | 0                                          |        |
|              |              |                             |                                            |        |
|              |              |                             |                                            |        |
|              |              |                             |                                            |        |
|              |              |                             |                                            | 0      |
|              |              |                             |                                            |        |
|              |              |                             | Imprimir                                   | Corrar |
|              |              |                             | 1110711111                                 |        |

| 🐔 Vi  | sta Previa de imp                                                                            | resión 📃 🗆 🔀                                                                                                    |
|-------|----------------------------------------------------------------------------------------------|----------------------------------------------------------------------------------------------------|
| Zoom: | 100 %                                                                                        | Anterior Proxima Page: 1 / 1 Imprimir Cerrar                                                                                                    |
|       |                                                                                              | -                                                                                                    |
|       |                                                                                              |                                                                                                    |
|       |                                                                                              | Informe por tipo de                                                                                                    |
|       |                                                                                              |                                                                                                    |
|       |                                                                                              |                                                                                                    |
|       | Paciente: [DNI:2<br>Error : Omisió                                                           | 6604143] Bosco, Pablo Edad: 29 años Di<br>n                                                                                                    |
|       |                                                                                              |                                                                                                    |
|       | Sesión                                                                                       | Ejercicio                                                                                                    |
|       |                                                                                              | -,                                                                                                    |
|       | 2-16/07/2007                                                                                 | Fuga de vocales                                                                                                    |
|       | 2-16/07/2007<br>8-26/07/2007                                                                 | Fuga de vocales<br>Fuga de vocales                                                                                                    |
|       | 2-16/07/2007<br>8-26/07/2007<br>6-23/07/2007                                                 | Fuga de vocales<br>Fuga de vocales<br>Fuga de vocales<br>Escuchando ruidos y sonidos                                                              |
|       | 2-16/07/2007<br>8-26/07/2007<br>6-23/07/2007<br>2-16/07/2007                                 | Fuga de vocales<br>Fuga de vocales<br>Escuchando ruídos y sonidos<br>¿Cómo suena?                                                                 |
|       | 2-16/07/2007<br>8-26/07/2007<br>6-23/07/2007<br>2-16/07/2007<br>8-26/07/2007                 | Fuga de vocales<br>Fuga de vocales<br>Escuchando ruidos y sonidos<br>¿Cómo suena?<br>¿Cómo suena?<br>Haciendo camino                              |
|       | 2-16/07/2007<br>8-26/07/2007<br>6-23/07/2007<br>2-16/07/2007<br>8-26/07/2007<br>2-16/07/2007 | Fuga de vocales<br>Fuga de vocales<br>Escuchando ruídos y sonidos<br>¿Cómo suema?<br>¿Cómo suema?<br>Haciendo camino<br>Buscando la letra inicial |

PDF

8

Recordar que para iniciar el ejercicio se debe primero presi onar el botón comenzar.

Para guardar los resultados obtenidos por un paciente en un ejercicio, se debe presionar el **botón terminar** al finalizar cada ejercicio y previamente haber seleccionado un paciente, cargado sus datos e iniciar una nueva consulta.

Autora: Fga. Ana Maria Ricabarre

Consultas Clínicas E-mail: <u>ricabarreana@fonoideas.com.ar</u> Teléfono: (54 - 341) 155 065089

www.fonoideas.com.ar

This document was created using

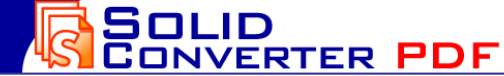

PDF

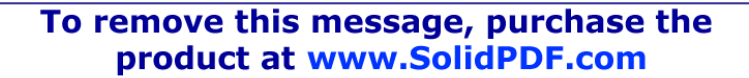